# FBC Internet Banking (OBDX)

Retail User Guide

### **FBC Internet Banking (OBDX)** Retail User Guide

|    |                                                                | Page    |
|----|----------------------------------------------------------------|---------|
| 1  | Login Instructions                                             | 3 - 5   |
| 2  | Dashboard and Account summary                                  | 6       |
| 3  | Beneficiary Management                                         | 7 - 9   |
| 4  | Payments (Own Account ; Adhoc – Internal, RTGS, International) | 10 - 18 |
| 5  | Multiple transfers                                             | 19      |
| 6  | Card Payments – transfer to mastercard/instant card            | 20 - 21 |
| 7  | Bill Payments                                                  | 22 - 25 |
| 8  | ZIMRA TaRMS (registration; domestic; customs)                  | 26 - 33 |
| 9  | Account Statements                                             | 34 - 37 |
| 10 | Proof of payment generation                                    | 38 - 43 |

2

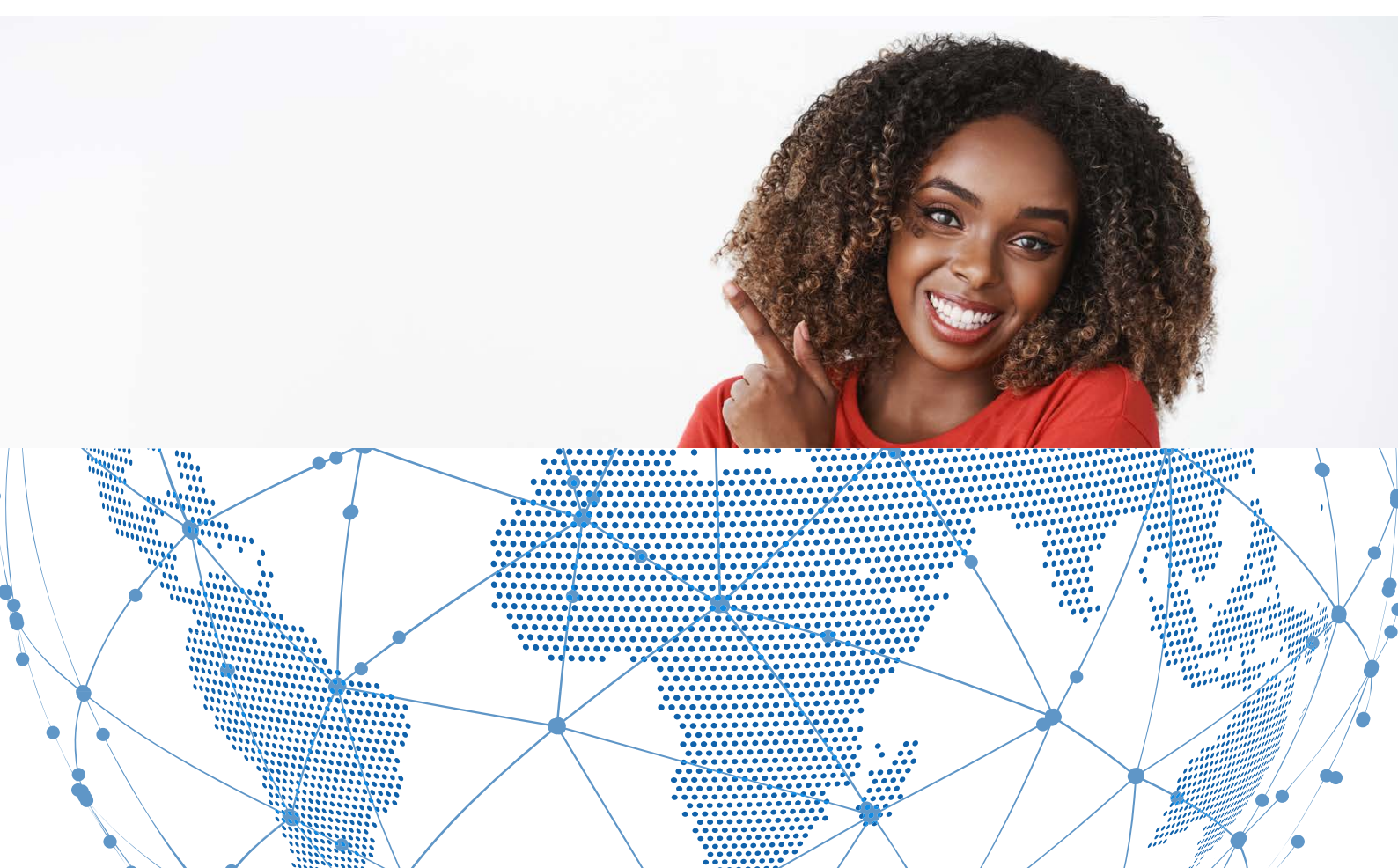

### Login Page

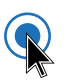

#### Enter username and password to login

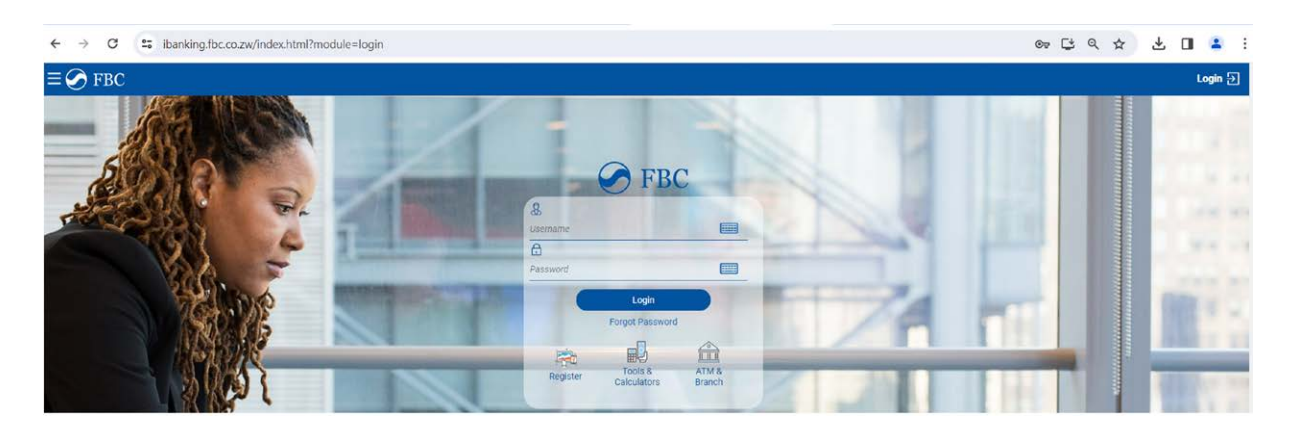

3

FBC Internet Banking (OBDX)

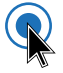

#### Two factor authentication

Enter 6-digit OTP received on registered email and mobile number

| Verification                                                                                                    | $\otimes$       |
|----------------------------------------------------------------------------------------------------|-----------------|
| One Time Verification                                                                                                    |                 |
| A verification code has been sent to your registered mobile number. Please enter that code below to compl<br>Verification Code | ete the process |
|                                                                                                    | Ø               |
| Resend Code                                                                                                    |                 |
| Attempts Left                                                                                                    |                 |
| 4<br>Reference Number                                                                                                    |                 |
| 9317542                                                                                                    |                 |
| Submit Cancel                                                                                                    |                 |

#### **Forgot Password**

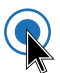

#### Enter username and date of birth

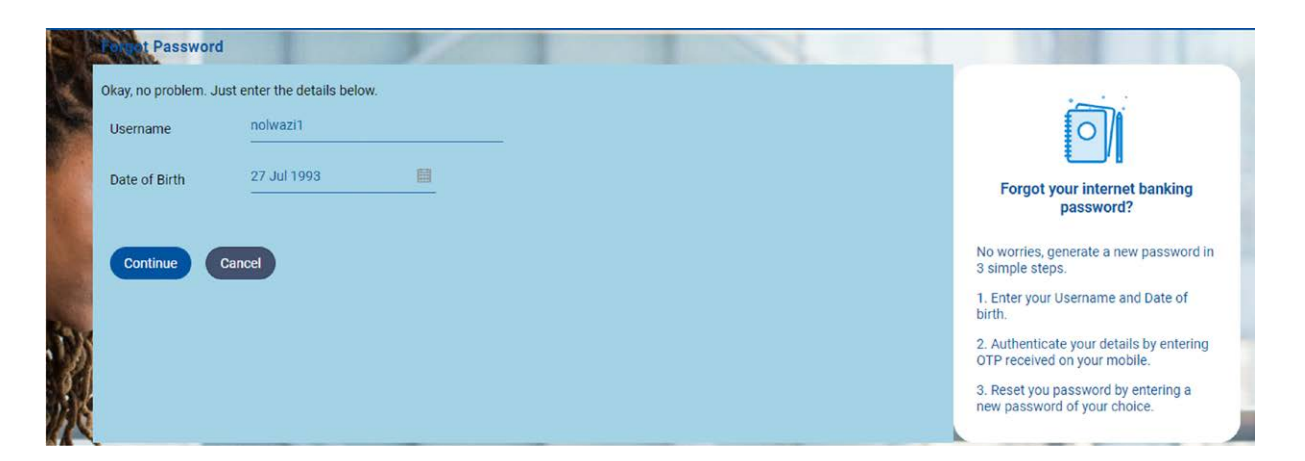

4

FBC Internet Banking (OBDX)

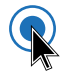

#### Enter 6-digit OTP and submit

|      | o get Password           |                                                                                                    |                                           |                                     |                  |
|------|--------------------------|----------------------------------------------------------------------------------------------------|-------------------------------------------|-------------------------------------|------------------|
| c o  | ikay, no problem. Just e | enter the details below.                                                                             |                                           | A                                   |                  |
|      | Username                 | nolwazi1                                                                                             | C                                         |                                     |                  |
|      | Date of Birth            | 27 Jul 1993                                                                                          | Forgot your in<br>pass                    | ternet banking<br>word?             |                  |
|      |                          |                                                                                                    | No worries, generat<br>3 simple steps.    | e a new password in                 |                  |
|      |                          |                                                                                                    | 1. Enter your Userna<br>birth.            | ame and Date of                     |                  |
|      |                          |                                                                                                    | 2. Authenticate you<br>OTP received on yo | r details by entering<br>ur mobile. | T                |
| 1.   |                          |                                                                                                    | 3. Reset you passw<br>new password of yo  | ord by entering a<br>our choice.    |                  |
| 14   |                          |                                                                                                    |                                           |                                     | -                |
| )    | One Time Verificatio     | n                                                                                                    |                                           |                                     |                  |
|      | A verification code l    | has been sent to your registered mobile number. Please enter that code below to complete the process |                                           |                                     |                  |
|      | Verification Code        |                                                                                                    |                                           | Enter 1 or more chara<br>10.        | cters, up to a m |
|      |                          |                                                                                                    |                                           | Ð                                   | 1                |
|      | Resend Code              |                                                                                                    |                                           |                                     |                  |
|      | Attempts Left<br>4       |                                                                                                    |                                           |                                     |                  |
| 10.0 | Reference Number         |                                                                                                    |                                           |                                     | 1                |
|      | 9317673                  |                                                                                                    |                                           |                                     |                  |
| C.M. |                          |                                                                                                    |                                           |                                     |                  |
|      | Submit Cance             |                                                                                                    |                                           |                                     | 6 m              |

FBC Internet Banking (OBDX) User Guide – Corporate Customers

### Reset Password

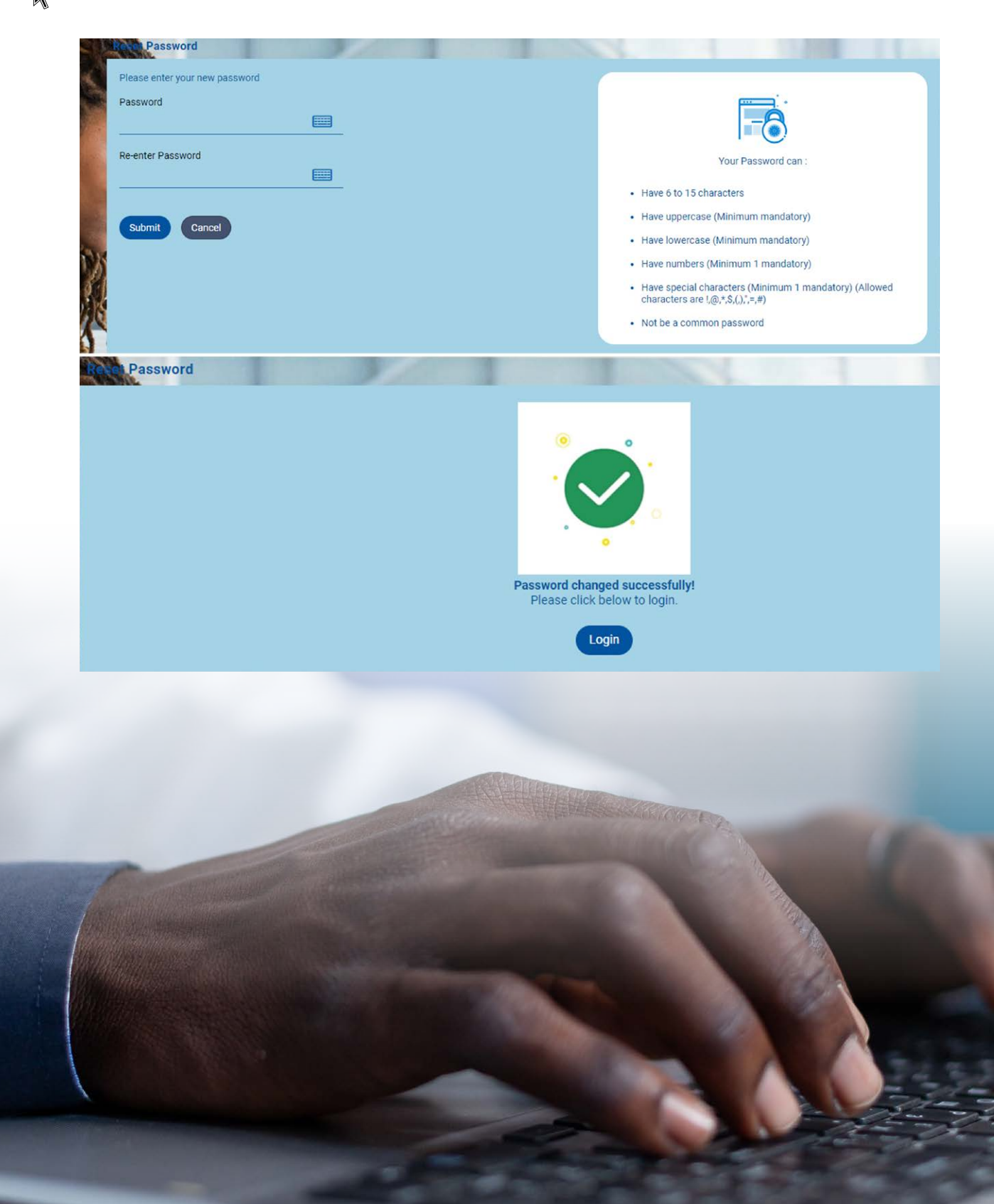

5

#### **Retail User Dashboard**

#### Retail User Dashboard

| $\equiv \bigcirc$ FBC          |                                                   |           |                                      |                          |   | Dashboa                   | Ird Q Definition of Feb 09      | 37 AM O Logout                   |
|--------------------------------|---------------------------------------------------|-----------|--------------------------------------|--------------------------|---|---------------------------|---------------------------------|----------------------------------|
| My Net Worth<br>on 07 Feb 2024 | (There                                            | IOwe      | My Accounts                          |                          |   | My Spends<br>Last 30 days |                                 | ZWL70,121,264.25<br>Total Spends |
|                                |                                                   |           | Current & Savings                    | ZWL58,429.86             | 2 |                           | Uncategorized                   |                                  |
| I Have                         | Current & Savings<br>ZWL58,429.86<br>Term Deposit |           | Term Deposits                        | ZWL0.00                  | 5 |                           |                                 |                                  |
|                                | Recurring Deposit<br>ZWL0.00                      |           | Recurring Deposits                   | ZWL0.00                  | 2 |                           |                                 |                                  |
|                                |                                                   |           | Loans and Finances                   | ZWL21.686.876.03         | > |                           | View All                        |                                  |
| Payments                       |                                                   |           | Funds Transfer History               |                          |   | Recent Activity           |                                 |                                  |
| 100                            |                                                   |           | MOSES                                | ZWL150,000.00            | ÷ | Savings                   |                                 | 2170195300153                    |
| Transfer Money                 | Favorites Manage Pavees                           | & Billers | 30 31 Jan 2024                       |                          | _ | 07 ZIPIT B                | II Payment-30050002 ZIP050FBC N | ZWL5,000.00 Dr                   |
| 100 B                          |                                                   |           | FRANCIS 424<br>21 23 Jan 2024        | ZWL650,000.00<br>Success | : | 07 ZIPIT BI<br>Feb 2024   | II Payment Fee-30050002 ZIP050F | ZWL600.00 Dr                     |
| Request Money                  | view Repeat Transfers                             |           | RATIDZO 445<br>21 145<br>04 Dec 2023 | \$5.00<br>Success        | : | 07 INTERN<br>Feb 2024     | IEDIATED TAX-30050002 ZIP050FB_ | ZWL100.00 Dr                     |
|                                |                                                   |           | View All                             |                          | - |                           | View More                       |                                  |

6

FBC Internet Banking (OBDX)

#### Account summary

| $\equiv \bigcirc$ FBC                                                                                                    |                                                     |                                                                                               |                       |                           | Dashboard Q Diff Welcome, NOLWAZI<br>Last login 07 Feb 09 | K37 AM                           |
|----------------------------------------------------------------------------------------------------|-----------------------------------------------------|-----------------------------------------------------------------------------------------------|-----------------------|---------------------------|-----------------------------------------------------------|----------------------------------|
| My Net Worth<br>on 07 Feb 2024                                                                                                    | Current & Savings<br>ZML 56,423 66<br>= ZML 10 2018 | Cutrent & Savings 2 Accounts<br>Active VIIII<br>INSURVATI<br>STAFFFCA ACCOUNTS I Conventional | X<br>ZWL49,906.39     | My Spends<br>Last 30 days | • Uncategorized                                           | ZWL70,121,264.25<br>Total Spends |
|                                                                                                    | Recurring Deposit<br>ZWL0.00                        | COUNCE<br>21 COUNCE IS A LACTIVE<br>STAFF FCA ACCOUNTS   Conventional                         | \$0.78 <b>•</b>       |                           | View All                                                  |                                  |
| Payments                                                                                                    |                                                     | Funds Transfer History                                                                        |                       | Recent Activi             | ity                                                       |                                  |
|                                                                                                    | er a                                                | MOSES                                                                                         | ZWL150,000.00         | Savings                   |                                                           | 2170195300153                    |
| Transfer Money                                                                                                    | Eaverities Manage Payers & Billions                 | 30-27<br>31 Jan 2024                                                                          |                       | 07<br>Feb 2024            | ZIPIT Bill Payment-30050002 ZIP050FBC N                   | ZWL5,000.00 Dr                   |
| En constitución de la constitución de la constituci | Dis View Percent Transfere                          | FRANCIS<br>211<br>221<br>224<br>23 Jan 2024                                                   | ZWL650,000.00 Success | 07<br>Feb 2024            | ZIPIT Bill Payment Fee-30050002 ZIP050F                   | ZWL600.00 Dr                     |
|                                                                                                    |                                                     | RATIDZO 1145<br>21 0145<br>04 Dec 2023                                                        | \$5.00<br>Success     | 07<br>Feb 2024            | INTERMEDIATED TAX-30050002 ZIP050FB                       | 2WL100.00 Dr                     |
|                                                                                                    |                                                     | View All                                                                                      |                       |                           | View More                                                 |                                  |
|                                                                                                    |                                                     |                                                                                               |                       |                           |                                                           |                                  |

#### Adding a Beneficiary

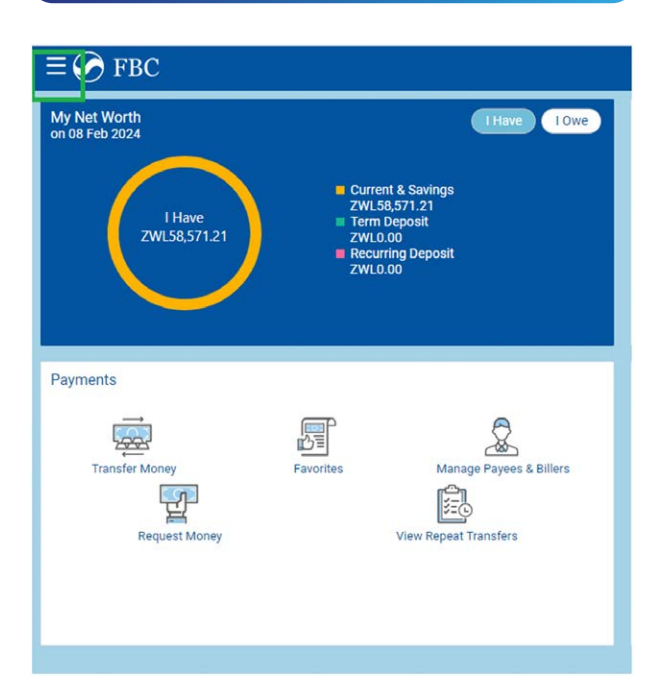

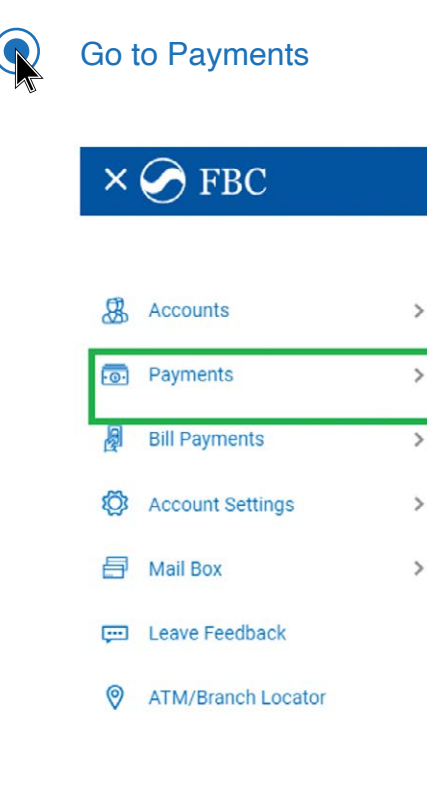

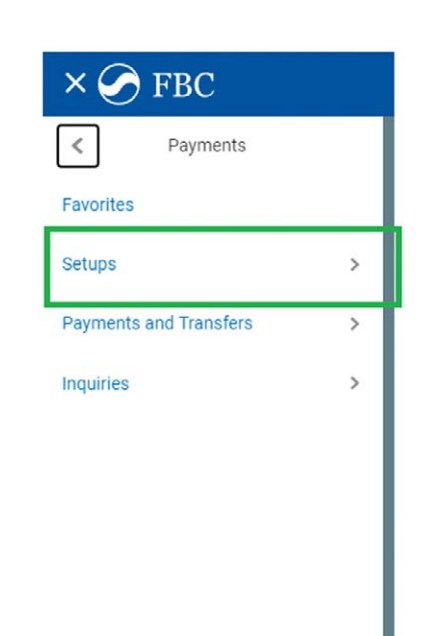

Setups

7

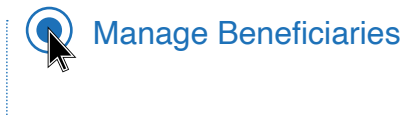

| ×Q       | ) FBC                   |  |
|----------|-------------------------|--|
| <        | Setups                  |  |
| Manage   | beneficiaries & Billers |  |
| Repeat 1 | Fransfers               |  |
|          |                         |  |
|          |                         |  |
|          |                         |  |
|          |                         |  |
|          |                         |  |
|          |                         |  |
|          |                         |  |

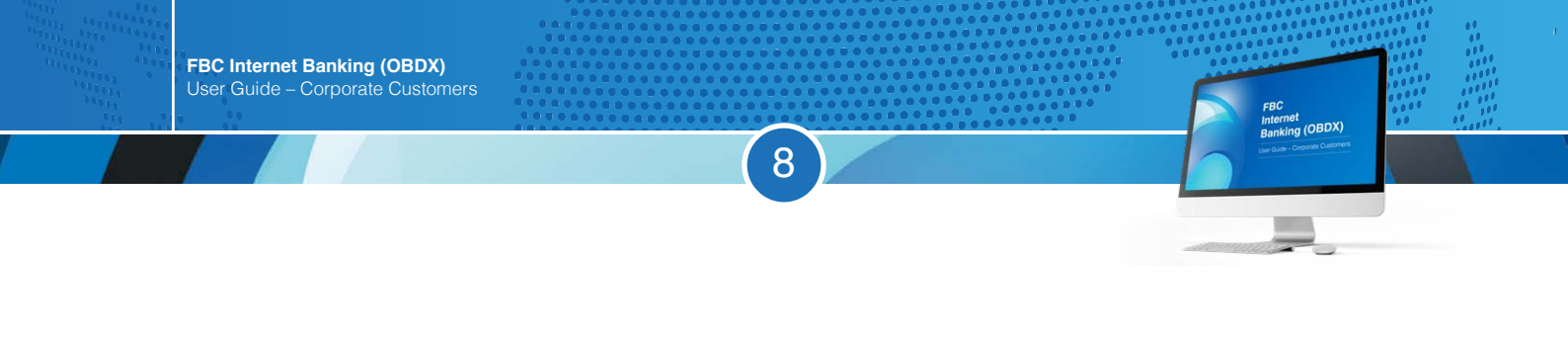

#### Add new payee

| Payee List                                            |                    |                        |                        |                   |                                                    |
|-------------------------------------------------------|--------------------|------------------------|------------------------|-------------------|----------------------------------------------------|
| <ul> <li>d Payment History</li> </ul>                 | Multiple Transfers | Funds Transfer History | Payment History Status | Upcoming Payments | Manage beneficiaries & Biller >                    |
| Manage Whom <ul> <li>Payees</li> <li>Bille</li> </ul> | rs                 |                        |                        |                   |                                                    |
| Search By Payee Na                                    | me 🔍               |                        |                        |                   | <b>—</b> ···                                       |
| G Gift<br>Edit                                        |                    | ~                      |                        |                   |                                                    |
| N nolwazi<br>Edit                                     |                    | ~                      |                        | Want to make a    | Note<br>a payment to someone new?<br>kdd New Payee |
| TKAHARI<br>Edit                                       |                    | ~                      |                        |                   |                                                    |
| Back to Dashboard                                     |                    |                        |                        |                   |                                                    |
|                                                       |                    |                        |                        |                   |                                                    |
|                                                       |                    |                        |                        |                   |                                                    |

#### Select bank account

|                                                                              |           | No                  |
|------------------------------------------------------------------------------|-----------|---------------------|
| Add New Payee                                                                | $\otimes$ | Want to make a paym |
| What type of payee would you like to add?   Bank Account  Demand Draft  O  N |           | Add Nev             |
|                                                                              |           |                     |

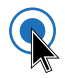

#### Enter Payee Details

| dd Payee                                                             |             |            |  |  |  |
|----------------------------------------------------------------------|-------------|------------|--|--|--|
| Bank Account                                                         |             |            |  |  |  |
| Payee Name                                                           |             |            |  |  |  |
| Upload Photo<br>Max image size - 1000 KB.<br>File formatJPG and .PNG |             |            |  |  |  |
| Account Type                                                         |             |            |  |  |  |
| Internal Dor                                                         | mestic Int  | ernational |  |  |  |
| Branch<br>035 - FBC BS NOS                                           | TRO VIRTUAL | . B 🗸      |  |  |  |
| Account Number                                                       |             |            |  |  |  |
| Account Name                                                         |             |            |  |  |  |
| Beneficiary Mobile                                                   | Number      |            |  |  |  |
| Beneficiary E-mail                                                   |             |            |  |  |  |
| Nickname                                                             |             |            |  |  |  |
| ⊕ Add Ø                                                              | ) Cancel    |            |  |  |  |

9

#### Payments

| $\bigcirc$ = = =       |   |
|------------------------|---|
| < Payments             | 1 |
| Favorites              |   |
| Setups                 | > |
| Payments and Transfers | > |
| Inquiries              | > |
|                        | _ |
|                        | _ |
|                        | _ |
|                        |   |

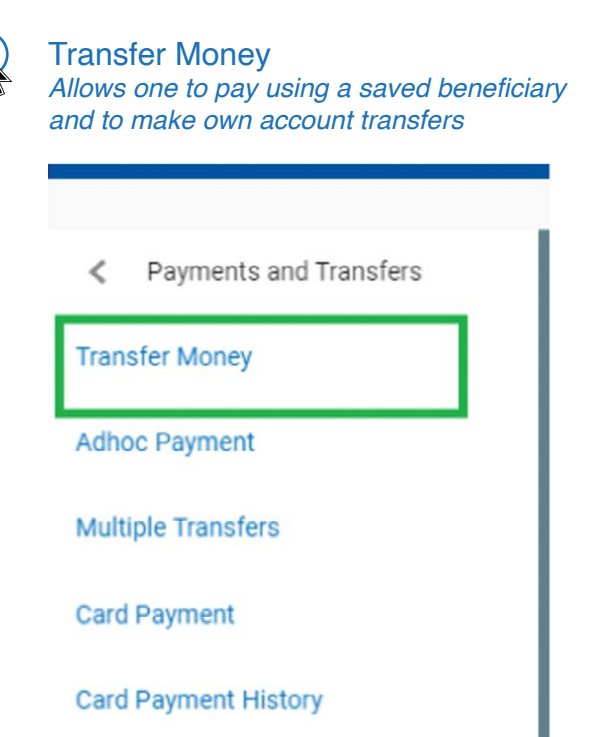

FBC Internet Banking (OBDX)

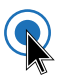

#### Pay using existing beneficiary New beneficiary My accounts / Own account payments

| Favorites /        | Adhoc Demand Draft | Transfer Money  | Adhoc Transfer | Card Payment | Card Payment History          | Multiple Transfers Fi                                                                                                    |
|--------------------|--------------------|-----------------|----------------|--------------|-------------------------------|----------------------------------------------------------------------------------------------------|
| Transfer Type      | ianu New Renefici  | any My Accounts | 1              |              |                               |                                                                                                    |
| Chisting benefic   | New Denence        | ary Mccounts    |                |              |                               |                                                                                                    |
| Transfer From      |                    |                 |                |              |                               |                                                                                                    |
| 2170195300153      | $\sim$             |                 |                |              |                               | p 0:                                                                                                    |
| Balance : ZWL49,90 | 16.39              |                 |                |              |                               | \$ ~~~~~~~~~~~~~~~~~~~~~~~~~~~~~~~~~~~~                                                                                                    |
| Beneficiary        |                    |                 |                |              |                               | age and a second second |
| Please Select      | ~                  |                 |                |              | Transferring n                | noney has never been easier!                                                                                                    |
| Amount             |                    |                 |                |              | Transfer money to r           | egistered payees across the globe                                                                                                    |
|                    | ~                  |                 |                |              | from your FBC Bank            | savings or current accounts. You<br>oney to your friends' Mobile, Email                                                                                                    |
|                    | View Limits        |                 |                |              | ID and Facebook ac            | counts.                                                                                                    |
| Transfer When      |                    |                 |                |              | Haven't registered y          | vour payee yet?                                                                                                    |
| Now                |                    |                 |                |              | No problem! Use the<br>money. | e Adhoc Transfer service to transf                                                                                                    |
|                    |                    |                 |                |              | Did you know?                 |                                                                                                    |
|                    |                    |                 |                |              | You can transfer mo           | oney towards multiple payees at                                                                                                    |
|                    | O Connel           |                 |                |              | once nom the Mata             | pre manarera option                                                                                                    |

(10)

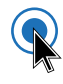

Adhoc Payments Allows one to make Internal; Inter-Bank (RTGS) and International (TT) payments

(11)

| × 🔗 FBC                                                                                                    |                                                          |                                            |                                                                                |                                                                                                 |
|----------------------------------------------------------------------------------------------------|----------------------------------------------------------|--------------------------------------------|--------------------------------------------------------------------------------|-------------------------------------------------------------------------------------------------|
| <ul> <li>Payments and Transfers</li> <li>Transfer Money</li> <li>Adhoc Payment</li> <li>Multiple Transfers</li> <li>Card Payment</li> <li>Card Payment History</li> </ul> | My Net Worth<br>on 08 Feb 2024<br>I Have<br>ZWL58,571.21 | = Curr<br>zwL<br>Terr<br>zWL<br>Rec<br>zwL | THa<br>ent & Savings<br>58,571.21<br>Deposit<br>0.00<br>rrring Deposit<br>0.00 | ave IOwe                                                                                        |
|                                                                                                    | Payments<br>Transfer Money<br>Request Money              | Favorites                                  | Manage Payr                                                                    | ees & Billers<br>rs                                                                             |
| Adhoc Internal Transfer                                                                                                    |                                                          |                                            |                                                                                |                                                                                                 |
| Favorites Adhoc Dema                                                                                                    | and Draft Transfer Money                                 | Adhoc Transfer                             | Card Payment                                                                   | Card Payment I                                                                                  |
| Account Type<br>Internal RTGS Internal<br>Transfer From<br>21000000000000000000000000000000000000                                                                         | tional                                                   |                                            |                                                                                | Transfer<br>specifyin<br>and bran<br>accounts<br>accounts<br>internatic<br>The Adhe<br>vour pay |
| Account Name                                                                                                    |                                                          |                                            |                                                                                | transfer.                                                                                       |
| Beneficiary Mobile Number                                                                                                    |                                                          |                                            |                                                                                |                                                                                                 |
| Beneficiary E-mail                                                                                                    |                                                          |                                            |                                                                                |                                                                                                 |
| Amount<br>ZWL V<br>View Limit                                                                                                    | <u>s</u>                                                 |                                            |                                                                                |                                                                                                 |
| Transfer When                                                                                                    |                                                          |                                            |                                                                                |                                                                                                 |
| Now                                                                                                    |                                                          |                                            |                                                                                |                                                                                                 |
| Note                                                                                                    |                                                          |                                            |                                                                                |                                                                                                 |
| 35 Characters Left                                                                                                    |                                                          |                                            |                                                                                |                                                                                                 |

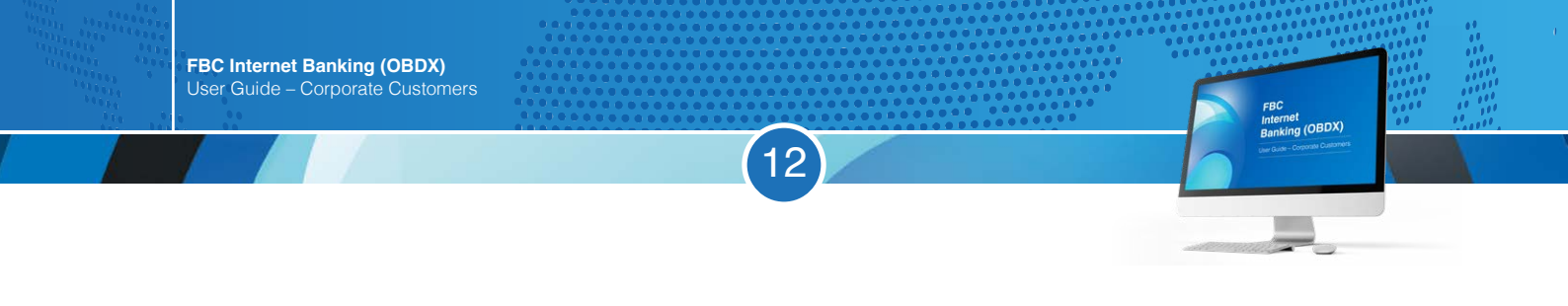

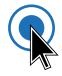

### Select International and complete the provided field and select download and continue

| $\equiv \bigcirc F$    | BC                                                                                                    |                |                |              | Dashboard    | ٩         |    | Welcome, KHOLISAN<br>Last login 02 May 0 | I MOYO 🗸<br>09:14 AM | 🖒 Logout                |
|------------------------|----------------------------------------------------------------------------------------------------|----------------|----------------|--------------|--------------|-----------|----|------------------------------------------|----------------------|-------------------------|
|                        | Adhoc International Payment                                                                                                    |                |                |              |              |           |    |                                          |                      |                         |
|                        | Favorites Adhoc Demand Draft                                                                                                    | Transfer Money | Adhoc Transfer | Card Payment | Card Payment | t History | 6  | Multiple Transfers                       | Fun >                |                         |
|                        | Account Type                                                                                                    |                |                |              |              |           |    |                                          |                      |                         |
|                        | Internal RTGS International                                                                                                    |                |                |              |              |           |    |                                          |                      |                         |
|                        | New Application     Existing Draft/Temp                                                                                                    | plate          |                |              |              |           |    |                                          |                      |                         |
|                        | Transfer From                                                                                                    |                |                |              |              |           |    |                                          |                      |                         |
|                        | 0415114520247 🗸                                                                                                    |                |                |              |              |           |    |                                          |                      |                         |
|                        | Balance : \$642.79                                                                                                    |                |                |              |              |           |    |                                          |                      |                         |
|                        | Account Number / IBAN                                                                                                    |                |                |              |              |           |    |                                          |                      |                         |
|                        | 2222222222                                                                                                    |                |                |              |              |           |    |                                          |                      |                         |
|                        | Confirm Account Number / IBAN                                                                                                    |                |                |              |              |           |    |                                          |                      |                         |
|                        | 2222222222                                                                                                    |                |                |              |              |           |    |                                          |                      |                         |
|                        | Account Name                                                                                                    |                |                |              |              |           |    |                                          |                      |                         |
|                        | Sunnyside Wholesale                                                                                                    |                |                |              |              |           |    |                                          |                      |                         |
|                        | Address Line 1                                                                                                    |                |                |              |              |           |    |                                          |                      |                         |
|                        | 22 Sunnyside Way                                                                                                    |                |                |              |              |           |    |                                          |                      |                         |
|                        | Address Line 2                                                                                                    |                |                |              |              |           |    |                                          |                      |                         |
|                        | Sunnyside                                                                                                    |                |                |              |              |           |    |                                          |                      |                         |
|                        | and a second second second second second second second second second second second second second second second                                                                                                    |                |                |              |              |           |    | القار المراجع والمحمد ومراجع             |                      |                         |
| $=$ ( $\sim$ E         | DC                                                                                                    |                |                |              | Dachboard    | 0         | 57 | Welcome, KHOLISAN                        |                      | () Locout               |
| $\equiv \mathcal{O} F$ | BC                                                                                                    |                |                |              | Dashboard    | ٩         |    | Welcome, KHOLISAN<br>Last login 02 May ( | 1 MOYO ~<br>09:14 AM | () Logout               |
| ≡ <b>⊘</b> F.          | BC<br>City                                                                                                    |                |                |              | Dashboard    | ٩         |    | Welcome, KHOLISAN<br>Last login 02 May ( | 1 MOYO ~<br>09:14 AM | () Logout               |
| ≡ <b>⊘</b> F           | BC<br>City<br>Pretoria                                                                                                    |                |                |              | Dashboard    | Q         |    | Welcome, KHOLISAN<br>Last login 02 May ( | 09:14 AM             | ( <sup>1</sup> ) Logout |
| <b>≡ ⊘</b> F.          | City<br>Pretoria<br>Country                                                                                                    |                |                |              | Dashboard    | Q         |    | Welcome, KHOLISAN<br>Last login 02 May ( | 1 MOYO ~<br>09:14 AM | ( <sup>1</sup> ) Logout |
| <b>≡ ⊘</b> F.          | BC<br>City<br>Pretoria<br>Country<br>South Africa                                                                                                    |                |                |              | Dashboard    | Q         |    | Welcome, KHOLISAN<br>Last login 02 May ( | 1 MOYO ~<br>59:14 AM | ( <sup>1</sup> ) Logout |
| <b>≡ ⊘</b> F.          | BC<br>City<br>Pretoria<br>Country<br>South Africa<br>Pageficiency Bonk                                                                                                    |                |                |              | Dashboard    | Q         |    | Welcome, KHOLISAN<br>Last login 02 May ( | 1 MOYO ~<br>J9:14 AM | () Logout               |
| ≡ ⊘ F                  | BC<br>City<br>Pretoria<br>Country<br>South Africa<br>Beneficiary Bank<br>ABSAZAJJCPT                                                                                                    |                |                |              | Dashboard    | Q         |    | Welcome, KHOLISAN<br>Last login 02 May ( | 1 MOYO ~<br>99:14 AM | ( <sup>1</sup> ) Logout |
| ≡ ⊘ F                  | BC<br>City<br>Pretoria<br>Country<br>South Africa<br>Beneficiary Bank<br>ABSAZAJUCPT<br>ABSA BANK LIMITED<br>PRETORIA                                                                                                    |                |                |              | Dashboard    | Q         |    | Welcome, KHOLISAN<br>Last login 02 May ( | 1 MOYO ~             | () Logout               |
| ≡ ⊘ F                  | BC<br>City<br>Pretoria<br>Country<br>South Africa<br>Beneficiary Bank<br>ABSA BANK LIMITED<br>PRETORIA<br>South Africa<br>Reset                                                                                                    |                |                |              | Dashboard    | <b>Q</b>  |    | Welcome, KHOLISAN<br>Last login 02 May ( | 1 MOYO ~<br>59:14 AM | () Logout               |
| ≡ ⊘ F                  | BC<br>City<br>Pretoria<br>Country<br>South Africa<br>Beneficiary Bank<br>ABSAZAJJOPT<br>ABSA BANK LIMITED<br>PRETORIA<br>South Africa<br>Reset<br>Turos of Eurofice                                                                                                    |                |                |              | Dashboard    | Q         |    | Welcome, KHOLISAN<br>Last login 02 May ( | I MOYO ~<br>09:14 AM | () Logout               |
| ≡ ⊘ F                  | BC<br>City<br>Pretoria<br>Country<br>South Africa<br>Beneficiary Bank<br>ABSA BANK LIMITED<br>PRETORIA<br>South Africa<br>Reset<br>Type of Funding<br>Cash                                                                                                    |                |                |              | Dashboard    | 4         |    | Welcome, KHOLISAN<br>Last login 02 May ( | I MOYO ~             | () Logout               |
| ≡ ⊘ F                  | BC City Pretoria Country South Africa Beneficiary Bank ABSAZAJJOPT ABSA BANK LIMITED PRETORIA South Africa Reset Type of Funding Cash FCA Balance Type of Payment                                                                                                    |                |                |              | Dashboard    | •         |    | Welcome, KHOLISAN<br>Last login 02 May ( | I MOYO ~             | () Logout               |
| ≡ ⊘ F                  | BC City Pretoria Country South Africa Beneficiary Bank ABSAZAJUCPT ABSA BANK LIMITED PRETORIA South Africa Reset Type of Funding Cash FCA Balance Type of Payment Purchase of Goods and services                                                                                | <br>           |                |              | Dashboard    | •         |    | Welcome, KHOLISAN<br>Last login 02 May ( | 1 MOYO ~             | () Logout               |
| ≡ ♥ F                  | BC City Pretoria Country South Africa Beneficiary Bank ABSAZAJJCPT ABSA BANK LIMITED PRETORA South Africa Reset Type of Funding Cash Cash FCA Balance Type of Payment Purchase of Goods and services Delivery Period in days                                                    | <u></u>        |                |              | Dashboard    | •         |    | Welcome, KHOLISAN<br>Last login 02 May ( | 1 MOYO ~             | () Logout               |
| ≡ ♥ F                  | BC City Pretoria Country South Africa Beneficiary Bank ABSAZAJJOPT ABSA BANK LIMITED PRETORIA South Africa Reset Type of Funding Cash FCA Balance Type of Payment Purchase of Goods and services Delivery Period in days 14                                                     | ~              |                |              | Dashboard    | ٩         |    | Welcome, KHOLISAN<br>Last login 02 May ( | I MOYO ~<br>99:14 AM | () Logout               |
| ≡ ⊘ F                  | BC City Pretoria Country South Africa Beneficiary Bank ABSAZAJJOPT ABSA BANK LIMITED PRETORA South Africa Reset Type of Funding Cash Cash FCA Balance Type of Payment Purchase of Goods and services Delivery Period in days 14 Goods Code                                      | <u> </u>       |                |              | Dashboard    | Q         |    | Welcome, KHOLISAN<br>Last login 02 May ( | 1 MOYO ~<br>99:14 AM | () Logout               |
| ≡ ♥ F                  | BC City Pretoria Country South Africa Beneficiary Bank ABSAZAJJCPT ABSA BANK LIMITED PRETORIA South Africa Reset Type of Funding Cash Cash FCA Balance Type of Payment Purchase of Goods and services Delivery Period in days 14 Goods Code The Agricultural, Food And Tobacc V | <u> </u>       |                |              | Dashboard    | Q         |    | Welcome, KHOLISAN<br>Last login 02 May ( | 1 MOYO ~<br>99:14 AM | () Logout               |
| ≡ ⊘ F                  | BC City Pretoria Country South Africa Beneficiary Bank ABSAZAJJCPT ABSA BANK LIMITED PRETORIA South Africa Reset Type of Funding. Cash FCA Balance Type of Payment Purchase of Goods and services Delivery Period in days 14 Goods Code The Agricultural, Food And Tobacc       | ~              |                |              | Dashboard    | ٩         |    | Welcome, KHOLISAN<br>Last login 02 May ( | 1 MOYO ~             | (*) Logout              |

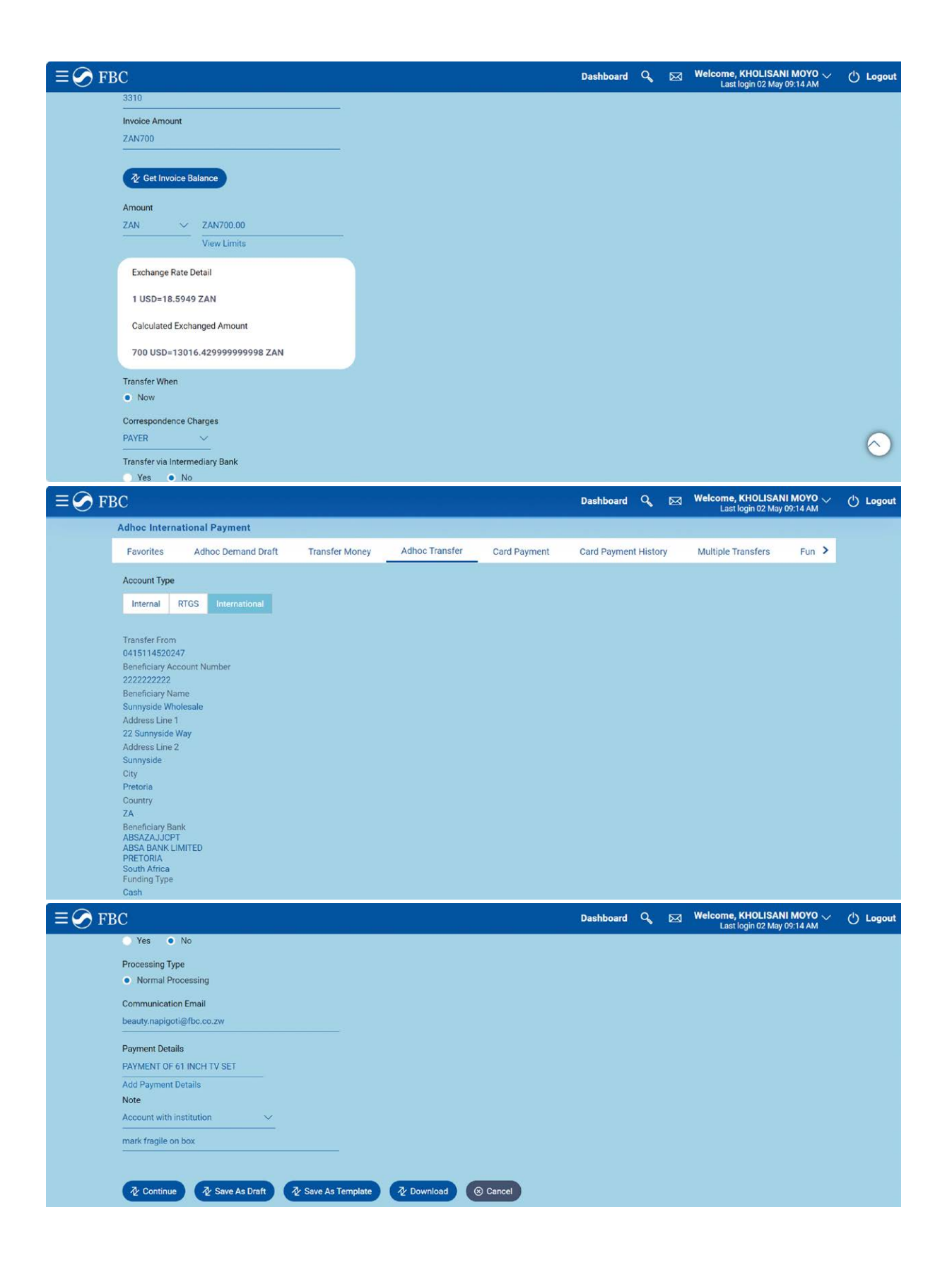

13

FBC Internet Banking (OBDX)

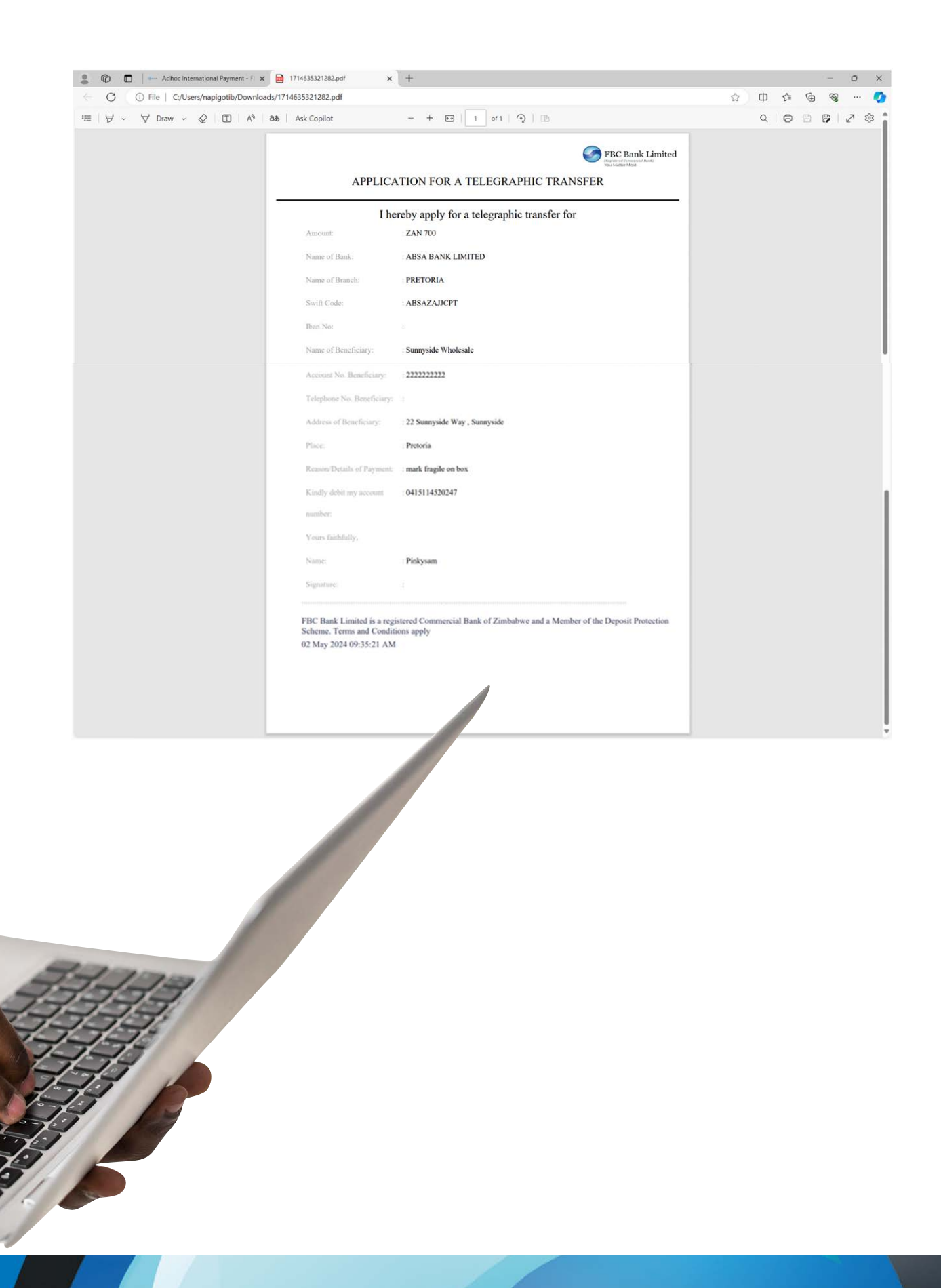

14

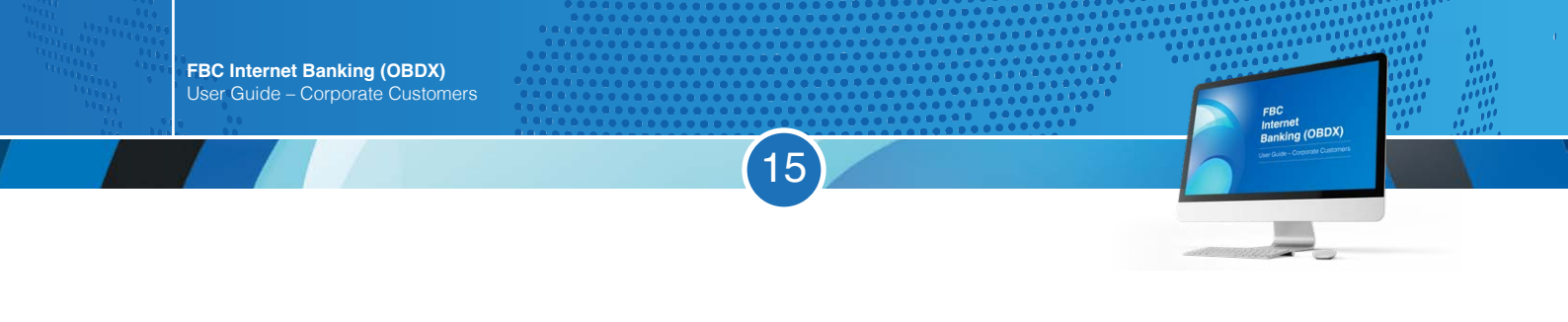

#### Upload required documents and select pay

| : 0 0               | Adhoc International Payment - F 🗙 🧮 1714635321282.                                                                                                    | pat ×   +                                       |               |      |                                                       | 74 <u>-</u> | 0      | ×               |
|---------------------|----------------------------------------------------------------------------------------------------|-------------------------------------------------|---------------|------|-------------------------------------------------------|-------------|--------|-----------------|
| ← C                 | A Not secure   10.170.4.103:8888/pages/home.html?mod                                                                                                    | ule=customer&page=manage-accounts&state=payment | s             |      |                                                       | ÷ ~         |        | ٠               |
| $\equiv \bigcirc F$ | BC                                                                                                    |                                                 | Dashboard     | ۹, ۵ | Welcome, KHOLISANI MOYO<br>Last login 02 May 09:14 AM | ⁄ Ċ         | ) Logo | ut <sup>^</sup> |
|                     | Beneficiary Bank<br>ABSAZAJJOPT<br>ABSA BANK LIMITED<br>PRETORIA<br>South Africa<br>Funding Type<br>Cash<br>Payment Type<br>Purchase of Goods and services<br>Amount<br>ZAN<br>700<br>Email<br>beauty.nepisoti@fbc.co.zw |                                                 |               |      |                                                       |             |        |                 |
|                     | Document Type                                                                                                    | Is Mandatory?                                   | Document Name |      | Action                                                |             |        |                 |
|                     | Invoice                                                                                                    | Yes                                             |               |      | 0                                                     |             |        |                 |
|                     | Additional Document 1                                                                                                    | No                                              |               |      | Ø                                                     |             |        |                 |
|                     | Additional Document 2                                                                                                    | No                                              |               |      | 0                                                     |             |        |                 |
|                     | () Supported file types: JPEG, PNG, PDF                                                                                                    |                                                 |               |      |                                                       |             |        |                 |
|                     | Back to Dashboard                                                                                                    |                                                 |               |      |                                                       |             | 0      |                 |

| 🍰 🔞 🗊 🔸 Adhoc International Payment - F x 📄 1714635321282.pdf                                                                                                    | ×   +                                         |         |   |   |      |                |                         |                   |          | $\overline{u} z^{-}$ | 0     | × |
|----------------------------------------------------------------------------------------------------|-----------------------------------------------|---------|---|---|------|----------------|-------------------------|-------------------|----------|----------------------|-------|---|
| ← C ▲ Not secure   10.170.4.103:8888/pages/home.html?module                                                                                                    | =customer&page=manage-accounts&state=payments |         |   |   | 2    | A <sup>®</sup> | ☆ Φ                     | £^≡               | Ē        | 8                    |       | Ø |
| $\equiv \bigcirc$ FBC                                                                                                    | Das                                           | shboard | ٩ | ⊠ | Welc | ome,<br>Last l | KHOLISAN<br>ogin 02 May | II MOY<br>09:14 A | 0 ∨<br>M | Ċ                    | Logou | t |
| Beneficiary Bank<br>ABSAZAJGCFT<br>ABSA BAKK LIMITED<br>PRETORIA<br>South Africa<br>Funding Type<br>Cash<br>Payment Type<br>Purchase of Goods and services<br>Amount<br>ZAN<br>700<br>Email<br>beauty.napigot@fbc.co.zw | Attach Document (<br>Choose file to attach    | 8       |   |   |      |                |                         |                   |          |                      |       |   |
| Document Type                                                                                                    | Choose file                                   |         |   |   |      | Acti           | on                      |                   |          |                      |       |   |
| Invoice                                                                                                    | T Upload O Cancel                             |         |   |   |      |                | 0                       |                   |          |                      |       |   |
| Additional Document 1                                                                                                    | No                                            | _       |   |   |      |                | 0                       |                   |          |                      |       |   |
| Additional Document 2                                                                                                    | No                                            |         |   |   |      |                | 0                       |                   |          |                      |       |   |
| U Supported file types: JPEG, PNG, PDF                                                                                                    |                                               |         |   |   |      |                |                         |                   |          |                      |       |   |
|                                                                                                    |                                               |         |   |   |      |                |                         |                   |          |                      |       |   |
| Back to Dashboard                                                                                                    |                                               |         |   |   |      |                |                         |                   |          |                      | ~     |   |
|                                                                                                    |                                               |         |   |   |      |                |                         |                   |          |                      | 6     |   |
|                                                                                                    |                                               |         |   |   |      |                |                         |                   |          |                      |       | ļ |

|                                                                                                    | Not secure   10.170                                                                                                    | 14.103:8888/pages/home.h                                                                                              | stml?module=customer&p                                                                   | age=manage-accounts8ist                                                       | ate=payments                 |                                 | Ø A <sup>s</sup>                                    | \$ D                                                 | 0 6                                        |
|----------------------------------------------------------------------------------------------------|----------------------------------------------------------------------------------------------------|----------------------------------------------------------------------------------------------------|------------------------------------------------------------------------------------------|-------------------------------------------------------------------------------|------------------------------|---------------------------------|-----------------------------------------------------|------------------------------------------------------|--------------------------------------------|
|                                                                                                    | C                                                                                                    |                                                                                                    |                                                                                          |                                                                               |                              | Dashboard Q                     | ₩elcome                                             | , KHOLISAN                                           |                                            |
| Bis ZAJ LOFT<br>Bis Day Loft<br>Bis Day Loft<br>B                                                                                                    | Reneficiary Bank                                                                                                    |                                                                                                    |                                                                                          |                                                                               |                              |                                 | Las                                                 | it login 02 May                                      | 09:14 AM                                   |
| and to any any out of a service a service a service a service a service a service of whole a service of whole a service of who                                                                                                    | ABSAZAJJCPT                                                                                                    |                                                                                                    |                                                                                          |                                                                               |                              |                                 |                                                     |                                                      |                                            |
| back Mang         In Manufal (name)         A dot on           Manual Actional Services         In Manufal (name)         A dot on           Additional Document 1         No         Image: Construct 1 (name)         Image: Construct 1 (name)         Image: Constr                                                                                                    | PRETORIA                                                                                                    | P                                                                                                    |                                                                                          |                                                                               |                              |                                 |                                                     |                                                      |                                            |
| and the services and services and services a                                                                                                    | South Africa                                                                                                    |                                                                                                    |                                                                                          |                                                                               |                              |                                 |                                                     |                                                      |                                            |
| Wyneit Tybe<br>Wyneit Tybe<br>Water of Cook and services<br>traver<br>Marine of Cook and services<br>traver<br>Marine of Cook and services<br>traver<br>Marine of Cook and services<br>traver<br>Marine of Cook and services<br>traver<br>Marine of Cook and services<br>Marine of Cook and services<br>Marine o                                                                                                    | Cash                                                                                                    |                                                                                                    |                                                                                          |                                                                               |                              |                                 |                                                     |                                                      |                                            |
| Nambar of Social and services<br>Invanis<br>Addisonal Document Tape In Mandatory Document Name Addio<br>Addisonal Document 1 No Addisonal Document 1 No Addisonal No Addisonal No                                                                                                    | Payment Type                                                                                                    |                                                                                                    |                                                                                          |                                                                               |                              |                                 |                                                     |                                                      |                                            |
| andout before a serie of a serie of a serie                                                                                                    | Purchase of Goods                                                                                                    | and services                                                                                                    |                                                                                          |                                                                               |                              |                                 |                                                     |                                                      |                                            |
| indi<br>earding anglightfor to zow<br>Sectional Document 1 No<br>Additional Document 1 No<br>Additional Document 2 No<br>Mode Yes NNOOCE pdf<br>Section 2 No<br>Section 2 No<br>Section 2                                                                                                    | Amount<br>ZAN                                                                                                    |                                                                                                    |                                                                                          |                                                                               |                              |                                 |                                                     |                                                      |                                            |
| Intell active and y adapted for co. a are<br>additional Document 1 No Additional Document 1 No Additional Document 2 No Additional Document 2 No Add                                                                                                    | 700                                                                                                    |                                                                                                    |                                                                                          |                                                                               |                              |                                 |                                                     |                                                      |                                            |
| Additional Document 1 No Additional Document 2 No Additional Document 2 No No Additional Document 2 No No Additional Document 2 No No Additional Document 2 No No Additional Document 2 No No Additional Document 2 No No Additional Document 2 No No No Additional Document 2 No No No No No No No No No No No No No                                                                                                    | Email                                                                                                    |                                                                                                    |                                                                                          |                                                                               |                              |                                 |                                                     |                                                      |                                            |
| Additional Document 2 No<br>Additional Document 2 No<br>Invoice Vea NVOICE pdf<br>Control Control C                                                                                                    | Document Type                                                                                                    | .co.zw                                                                                                    | ls Man                                                                                   | vdatory?                                                                      | Docume                       | nt Name                         |                                                     | ction                                                |                                            |
| Additional Document 2 No<br>Additional Document 2 No<br>Provide the types: JPEG, PHG, PDF<br>Provide the types: JPEG, PHG, PDF<br>Provide the types: JPEG, PHG, PDF<br>Provide the types: JPEG, PHG, PDF<br>Provide the types: JPEG, PHG, PDF<br>Provide the types: JPEG, PHG, PDF<br>Provide the types: JPEG, PHG, PDF<br>Provide the types: JPEG, PHG, PDF<br>Provide the types: JPEG, PHG, PDF<br>Provide the types: JPEG, PHG, PDF<br>Provide the types: JPEG, PHG, PDF<br>Provide the types: JPEG, PHG, PDF<br>Provide the types: JPEG, PHG, PDF<br>Provide the types: JPEG, PHG, PDF<br>Provide the type: JPEG, PHG, PDF<br>Provide the type: JPEG, PHG, PHG, PDF<br>Provide the type: JPEG, PHG, PHG, PDF<br>Provide the type: JPEG, PHG, PHG, PHG, PHG, PHG, PHG, PHG, PH                                                                                                    | Additional Docum                                                                                                    | ant 1                                                                                                    | No                                                                                       | Nutre yr                                                                      | o costine                    | in realing                      |                                                     | D                                                    |                                            |
| Additional Jocolament 2 new Weiler Service Metallis before you confirm!<br>Paroliter of large service details before you confirm!<br>Paroliter of large service details before you confirm!<br>Paroliter of                                                                                                    | Additional Docum                                                                                                    | ent 1                                                                                                    | No                                                                                       |                                                                               |                              |                                 |                                                     | 2                                                    |                                            |
| Into the subsect of the specie of the set of the set of                                                                                                    | Additional Docum                                                                                                    | ent 2                                                                                                    | No                                                                                       |                                                                               | INDICIC                      | e di                            |                                                     | R                                                    |                                            |
|                                                                                                    | Supported file to                                                                                                    | Des JPEG PNG PDF                                                                                                    | tes                                                                                      |                                                                               | INVOICE                      | .pai                            |                                                     | Ø                                                    |                                            |
|                                                                                                    | () - appendix a                                                                                                    |                                                                                                    |                                                                                          |                                                                               |                              |                                 |                                                     |                                                      |                                            |
| k to Dashboard  After International Payment - if x international Payment - if x international - if x international - if x int                                                                                                    | 2 Pay                                                                                                    | Back                                                                                                    |                                                                                          |                                                                               |                              |                                 |                                                     |                                                      |                                            |
| k to Deshboard Adhoc International Payment - I: x I Tri463321282.pd x +  Oashboard Q I Welcome, KHOLISANI MOYO Last login 02 May 0914 AM Secure 1 10.170.4.103.8989/pages/home.html?module=custome@page=manage=accounts@state=payments P A Q I Welcome, KHOLISANI MOYO Last login 02 May 0914 AM Shoc International Payment History Multiple Transfer Koney Adhoc Transfer Card Payment Card Payment History Multiple Transfers Fun REVEW You Initiated a request for Adhoc Payment. Please review details before you confirm! Incount Name International I Sumyside Wholesale Uncount Name Games Games Game                                                                                                    |                                                                                                    |                                                                                                    |                                                                                          |                                                                               |                              |                                 |                                                     |                                                      |                                            |
| Athic International Payment - Fi x  Y14635221282.pdf x +  tot secure 101704.103.63889/pages/home.html?module=customer@page=manage=accounts@state=payments Pashboard Q IM Veccme, KHOLISANI MOVO Last login 02 May 0914AM  thoe International Payment Favorities Adhoc Demand Draft Transfer Money Adhoc Transfer Card Payment Card Payment History Multiple Transfers Fun  REVIEW You Initiated a request for Adhoc Payment. Please review details before you confirm ternational toccount Name ternational toccount Name terna                                                                                                    | ck to Dashboard                                                                                                    |                                                                                                    |                                                                                          |                                                                               |                              |                                 |                                                     |                                                      |                                            |
| Advoc International Payment - 1 x      1/1740.3120.3020/pages/home.html?module=coustomer@page=manage=accounts@state=payments     P A      P W     Poshboard     Poshboard     Poshb                                                                                                    |                                                                                                    |                                                                                                    |                                                                                          |                                                                               |                              |                                 |                                                     |                                                      |                                            |
| Adhoc International Payment - i x  10.170.4.103.3808//pages/home.html/module=custome/Rpage=manage=accountsdestate=payments                                                                                                    |                                                                                                    |                                                                                                    |                                                                                          |                                                                               |                              |                                 |                                                     |                                                      |                                            |
| Not secure 10.1704.103.8988/pages/nome.html?module=cutiomer@page=manage accounts@state=payments     Dashboard Q        Dashboard Q        Dashboard Q        Dashboard Q        Dashboard Q           Bashboard Q              Bashboard Q                       Bashboard Q   Dashboard Q   Welcome_thousands   Bashboard Q   Multiple Transfer   Fun                Bashboard Q   Card Payment Card Payment History   Multiple Transfers Fun </th <th></th> <th></th> <th></th> <th></th> <th></th> <th></th> <th></th> <th></th> <th></th>                                                                                                    |                                                                                                    |                                                                                                    |                                                                                          |                                                                               |                              |                                 |                                                     |                                                      |                                            |
|                                                                                                    | - Adhoc International                                                                                                    | Payment - 🛙 🗴 🖨 17146                                                                                                 | 35321282.pdf ×                                                                           | . +                                                                           |                              |                                 |                                                     |                                                      |                                            |
| The cinternational Payment         Favorites       Adhoc Demand Draft       Transfer Money       Adhoc Transfer       Card Payment       Card Payment History       Multiple Transfers       Fun                 REVIEW             You initiated a request for Adhoc Payment. Please review details before you confirm!             Kecount Type             tremational             kocount Number             222222222             kocount Name             Xannyside Wholesale             kddress Line 1             22 Sunnyside Way             kddress Line 2             sunnyside             Zity             retoria             Sounty             sound Africa             sound Africa                                                                                                    | Adhoc International<br>Not secure   10.170                                                                                                    | Payment - Fi x 📄 17146                                                                                                | 35321282.pdf ×                                                                           | +<br>age=manage-accounts8ist                                                  | ate=payments                 |                                 | 2 A <sup>A</sup>                                    | ☆ □                                                  | <u>¢</u> ≡ @                               |
| Favorites       Adhoo Demand Draft       Transfer Money       Adhoo Transfer       Card Payment       Card Payment History       Multiple Transfers       Fun                 REVIEW               You initiated a request for Adhoo Payment. Please review details before you confirm!               ////               ///                                                                                                    | Adhoc International<br>Not secure   10.170                                                                                                    | Payment - Fi X 📄 17146<br>.4.103:8988/pages/home.h                                                                    | 35321282.pdf ×                                                                           | :   +<br>age=manage-accounts&st                                               | ate=payments                 | Dashboard Q                     | ∠ A <sup>k</sup>                                    | 合<br>中, KHOLISAN                                     | t⊧ @                                       |
| REVIEW You initiated a request for Adhoc Payment. Please review details before you confirm!  kcoount Type nternational kcoount Number 222222222 kccount Name kunnyside Wholesale kddress Line 1 22 Sunnyside Way kddress Line 2 annyside ity retoria county ity ity ity ity ity ity ity ity ity i                                                                                                    | • Adhoc International<br>Not secure   10.170                                                                                                    | Payment - Fi x 📄 17146<br>.4.103.8988/pages/home.h                                                                    | 35321282.pdf ×<br>tml?module=customer&pa                                                 | :   +<br>age=manage-accounts&st                                               | ate=payments                 | Dashboard Q                     | <i>P</i> A <sup>k</sup><br>Welcome<br>Las           | 会<br>、KHOLISAN<br>st login 02 May                    | € @<br>I <b>MOYO</b> √<br>09:14 AM         |
| REVIEW           You initiated a request for Adhoc Payment. Please review details before you confirm!           kccount Type           iterational           kccount Number           22222222           kccount Name           humyside Wholesale           kddress Line 1           2 Sunnyside Way           kddress Line 2           annyside           Sount Y           retoria           Sounty Kerne           Beneficiary Bank           WIFT Code           WIFT Code                                                                                                    | Adhoc International<br>Not secure   10.170<br>C<br>dhoc Internation<br>Favorites A                                                                                                    | Payment - Fi x 😝 17146<br>4.103.8888/pages/home.h<br>al Payment<br>dhoc Demand Draft                                  | 35321282.pdf ×<br>tml?module=customer&pd                                                 | +<br>age=manage-accounts8st<br>Adhoc Transfer                                 | ate=payments<br>Card Payment | Dashboard Q                     |                                                     | ☆ ) 다<br>e, KHOLISAN<br>at login 02 May<br>Transfers | € @<br>I MOYO ~<br>09:14 AM                |
| You initiated a request for Adhoc Payment. Please review details before you confirm!           Account Type           International           International           Int                                                                                                    | Adhoc International<br>Not secure   10.176<br>C<br>Idhoc Internation<br>Favorites A                                                                                                    | Payment - Fi x 😝 17146<br>44.103.8888/pages/home.h<br>al Payment<br>dhoc Demand Draft                                 | 35321282.pdf ×<br>tml?module=customer&pd<br>Transfer Money                               | +<br>age=manage-accountsBist<br>Adhoc Transfer                                | ate=payments<br>Card Payment | Dashboard Q<br>Card Payment His | ⊘ A <sup>k</sup><br>₩elcom<br>Las                   | 순 ) 따<br>e, KHOLISAN<br>at login 02 May<br>Transfers | € @<br>II MOYO ~<br>09:14 AM<br>Fun >      |
| account Type International International Int                                                                                                    | Adhoc International Not secure   10.176 C Kuthoc Internation Favorites A REVIEW                                                                                                    | Payment - Fi x 📄 17146<br>.4.103.8888/pages/home.ht<br>al Payment<br>dhoc Demand Draft                                | 355321282.pdf x<br>stml?module=customer&pd<br>Transfer Money                             | Adhoc Transfer                                                                | ate=payments<br>Card Payment | Dashboard Q<br>Card Payment His |                                                     | ☆) 印<br>e, KHOLISAN<br>ti login 02 May<br>Transfers  | £≅ ে<br>I MOYO ~<br>09:14 AM<br>Fun ➤      |
| tternational kcoount Number kcoount Number kcoount Numbe kcoount Numbe kcoount Nume kcoount Num kcoount Nume kcoount Nume kcoount Nume                                                                                                    | Adhoc International Not secure   10.170 C dhoc Internation Favorites A REVIEW You initiated a I                                                                                                    | Payment - Fi x in 17146<br>14.103.8888/pages/home.h<br>al Payment<br>dhoc Demand Draft<br>equest for Adhoc Payme      | 35321282.pdf x<br>tml?module=customer8xpi<br>Transfer Money<br>nt. Please review details | Adhoc Transfer                                                                | ate=payments<br>Card Payment | Dashboard Q<br>Card Payment His |                                                     | ☆ ) 다<br>e, KHOLISAN<br>st login 02 May<br>Transfers | ু ⊊<br>I MOYO ~<br>99:14 AM<br>Fun ♪       |
| kcoount Number<br>22222222<br>kcoount Name<br>aunyside Wholesale<br>kddress Line 1<br>22 Sunnyside Way<br>kddress Line 2<br>isunyside<br>23 Suntyside<br>24 Suntyside<br>24 Suntyside<br>25 Suntyside<br>25 Sunty | ← Adhoc International<br>Not secure   10.170<br>C<br>Adhoc Internation<br>Favorites A<br>REVIEW<br>You initiated a I<br>Account Type                                                                                                    | Payment - Fi x D 17146<br>44.103.8888/pages/home.ht<br>al Payment<br>dhoc Demand Draft<br>equest for Adhoc Payme      | 33321282.pdf ×<br>tml?module=customer&pd<br>Transfer Money<br>nt. Please review details  | :   +<br>age=manage-accountsBist<br>Adhoc Transfer<br>:before you confirm!    | ate=payments<br>Card Payment | Dashboard Q<br>Card Payment His |                                                     | 순 D<br>e, KHOLISAN<br>at login 02 May<br>Transfers   | ¢≡ েরি<br>I MOYO √<br>09:14 AM<br>Fun ♪    |
| ccount Name Junnyside Wholesale Address Line 1 22 Sunnyside Way Address Line 2 Sunnyside Caller 2 Sunnyside Sunty Fretoria Sunty Fretoria Sunty Fretoria Sunty Fretoria Sunty Sunty Fretoria Sunty Fretoria Sunty Fretor                                                                                                    | ← Adhoc International<br>Not secure   10.170<br>C<br>Adhoc Internation<br>Favorites A<br>REVIEW<br>You initiated a I<br>Account Type<br>International                                                                                                    | Payment - Fi x in 17146<br>(4.103.8888/pages/home.h<br>al Payment<br>dhoc Demand Draft<br>equest for Adhoc Payme      | 35321282.pdf x<br>tml?module=customerπ<br>Transfer Money<br>nt. Please review details    | +       age=manage-accounts8st       Adhoc Transfer       before you confirm! | ate=payments<br>Card Payment | Dashboard Q<br>Card Payment His |                                                     | ☆ D<br>s, KHOLISAN<br>Ri login 02 May<br>Transfers   | হ ি<br>I MOYO √<br>09:14 AM<br>Fun >       |
| Vanryside Wholesale Vadress Line 1 2 Sunnyside Way Vadress Line 2 Sunnyside Uty Vetoria South Africa Seneficiary Bank WIFT Code WIFT Code SING Code SING CODE SING CODE SING COD                                                                                                    | Adhoc International Not secure   10.176 C C C C C C C C C C C C C C C C C C C                                                                                                    | Payment - Fi x D 17146<br>44.103.8888/pages/home.ht<br>al Payment<br>dhoc Demand Draft<br>equest for Adhoc Payme      | 33321282.pdf ×<br>tml?module=customer&pd<br>Transfer Money<br>nt. Please review details  | +<br>age=manage-accountsBist<br>Adhoc Transfer<br>before you confirm!         | ate=payments<br>Card Payment | Dashboard Q                     |                                                     | ☆ □<br>c, KHOLISAN<br>ti login 02 May<br>Transfers   | t≊ €<br>I <b>MOYO</b><br>09:14 AM<br>Fun > |
| kddress Line 1<br>22 Sunnyside Way<br>kddress Line 2<br>Sunnyside<br>Dity<br>Pretoria<br>Sountry<br>Sount Africa<br>Ieeneficiary Bank<br>WIFT Code<br>WIFT Code                                                                                                    | Adhoc International Not secure 10.176 C C C C C C C C C C C C C C C C C C C                                                                                                    | Payment - Fi x i 17146<br>44.103.8888/pages/home.h<br>al Payment<br>dhoc Demand Draft<br>equest for Adhoc Payme       | 33321282.pdf ×<br>tml?module=customer&p<br>Transfer Money<br>nt. Please review details   | :   +<br>age=manage=accountsBst<br>Adhoc Transfer<br>before you confirm!      | ate=payments<br>Card Payment | Dashboard Q<br>Card Payment His | Ø Å <sup>k</sup><br>Welcom<br>Las<br>tory Multiple  | か の の の の の の の の の の の の の の の の の の                | t≊ €<br>I MOYO ↓<br>09:14 AM<br>Fun ♪      |
| Indress Line 2<br>Junyside<br>Sity<br>Yretoria<br>South Africa<br>Ieneficiary Bank<br>WIFT Code<br>WIFT Code                                                                                                    | Adhoc International Not secure 10.176 C C C C C C C C C C C C C C C C C C C                                                                                                    | Payment - Fi x D 17146<br>44.103.8888/pages/home.ht<br>al Payment<br>dhoc Demand Draft<br>equest for Adhoc Payme<br>e | 33321282.pdf ×<br>tml?module=customer8:pd<br>Transfer Money<br>nt. Please review details | +<br>age=manage-accountsBst<br>Adhoc Transfer<br>before you confirm!          | ate=payments<br>Card Payment | Dashboard Q                     |                                                     | ☆ □<br>e, KHOLISAN<br>It login 02 May<br>Transfers   | € €<br>I MOYO ↓<br>99:14 AM                |
| iumyside<br>Ity<br>izetoria<br>Jounty<br>Jount Africa<br>Jeneficiary Bank<br>WIFT Code<br>WIFT Code<br>JESAZAJJQFT                                                                                                    | Adhoc International Not secure 10.176 C C C C C C C C C C C C C C C C C C C                                                                                                    | Payment - Fi x i 17146<br>4.103.8888/pages/home.h<br>al Payment<br>dhoc Demand Draft<br>equest for Adhoc Payme        | 33321282.pdf ×<br>tml?module=customer&p<br>Transfer Money<br>nt. Please review details   | :   +<br>age=manage=accountsBst<br>Adhoc Transfer<br>before you confirm!      | ate=payments<br>Card Payment | Dashboard Q                     | Ø Å <sup>®</sup><br>Welcome<br>Las<br>tory Multiple | か の の の の の の の の の の の の の の の の の の                | t t €<br>09:14 AM<br>Fun >                 |
| ity<br>retoria<br>Jountry<br>Jourh Africa<br>Beneficiary Bank<br>WIFT Code<br>WIFT Code<br>BSaZAJJJCPT                                                                                                    | Adhoc International Not secure 10.176 C C C C C C C C C C C C C C C C C C C                                                                                                    | Payment - Fi x D 17146<br>44.103.8888/pages/home.h<br>al Payment<br>dhoc Demand Draft<br>equest for Adhoc Payme       | 33321282.pdf ×<br>tml?module=customer8tp<br>Transfer Money<br>nt. Please review details  | :   +<br>age=manage=accountsBst<br>Adhoc Transfer<br>before you confirm!      | ate=payments<br>Card Payment | Dashboard Q                     | Ø Å <sup>k</sup><br>Welcom<br>Las<br>tory Multiple  | ☆ D<br>e, KHOLISAN<br>It login 02 May<br>Transfers   | t 2 €<br>1 MOYO ↓<br>09:14 AM              |
| Sourty<br>Sourth Africa<br>Jeneficiary Bank<br>WIFT Code<br>WIFT Code<br>SSaZAJJOPT                                                                                                    | Adhoc International Not secure 10.176 C C C C C C C C C C C C C C C C C C C                                                                                                    | Payment - Fi x D 17146<br>44.103.8888/pages/home.ht<br>al Payment<br>dhoc Demand Draft<br>equest for Adhoc Payme<br>e | 33321282.pdf ×<br>tml?module=customer8:pu<br>Transfer Money<br>nt. Please review details | +<br>age=manage-accountsBst<br>Adhoc Transfer<br>before you confirm!          | ate=payments<br>Card Payment | Dashboard Q                     |                                                     | ☆ D<br>e, KHOLISAN<br>at login 02 May<br>Transfers   | € €<br>I MOYO<br>09:14 AM                  |
| iouth Africa<br>Ieneficiary Bank<br>WIFT Code<br>WIFT Code<br>ISSAZAJJOPT                                                                                                    | Adhoc International Not secure 10.176 C C C C C C C C C C C C C C C C C C C                                                                                                    | Payment - Fi x i 17146<br>44.103.8888/pages/home.h<br>al Payment<br>dhoc Demand Draft<br>equest for Adhoc Payme<br>e  | 35321282.pdf ×<br>tml?module=customer&p<br>Transfer Money<br>nt. Please review details   | : +<br>age=manage=accounts8st<br>Adhoc Transfer<br>:before you confirm!       | ate=payments Card Payment    | Dashboard Q                     |                                                     | C     C     KHOLISAN     Klogin 02 May     Transfers | t 2 €<br>11 MOYO<br>09:14 AM<br>Fun >      |
| Ienefolany Bank<br>WIFT Code<br>WIFT Code<br>ISSAZAJJCPT                                                                                                    | Adhoc International Not secure 10.176 C C C C C C C C C C C C C C C C C C C                                                                                                    | Payment - Fi x D 17146<br>44.103.8888/pages/home.h<br>al Payment<br>dhoc Demand Draft<br>equest for Adhoc Payme       | 33321282.pdf ×<br>tml?module=customer&p<br>Transfer Money<br>nt. Please review details   | :   +<br>age=manage=accountsBst<br>Adhoc Transfer<br>before you confirm!      | ate=payments Card Payment    | Dashboard Q                     |                                                     | ☆ □<br>c, KHOLISAN<br>at login 02 May<br>Transfers   | t 2 €<br>09:14 AM<br>Fun >                 |
| WIFT Code<br>IBSAZAJJCPT                                                                                                    | Adhoc International Not secure 10.176 C C C C C C C C C C C C C C C C C C C                                                                                                    | Payment - Fi x i 17146<br>44.103.8888/pages/home.h<br>al Payment<br>dhoc Demand Draft<br>equest for Adhoc Payme<br>e  | 3532T282.pdf ×<br>tml?module=customer&p<br>Transfer Money<br>nt. Please review details   | :   +<br>age=manage=accounts8st<br>Adhoc Transfer<br>:before you confirm)     | ate=payments<br>Card Payment | Dashboard Q                     |                                                     | か の の の の の の の の の の の の の の の の の の                | t 2 €<br>11 MOYO<br>09:14 AM<br>Fun >      |
| IBSAZAJJCPT                                                                                                    | Adhoc International Not secure 10.170 C Adhoc Internation Favorites A Count Type International Account Number 222222222 Account Number 222222222 Account Name Sunnyside Wholesal Address Line 1 22 Sunnyside Wholesal Address Line 2 Sunnyside Way Address Line 2 Sunnyside Way City Pretoria Country South Africa Beneficiary Bank SWIFT Code                                                                                                    | Payment - Fi x i 17146<br>44.103.8888/pages/home.h<br>al Payment<br>dhoc Demand Draft<br>equest for Adhoc Payme<br>e  | 3532T282.pdf ×<br>tml?module=customer&p.<br>Transfer Money<br>nt. Please review details  | :   +<br>age=manage=accountsBat<br>Adhoc Transfer<br>.before you confirm!     | ate=payments                 | Dashboard Q                     |                                                     | か の の の の の の の の の の の の の の の の の の                | t 2 €<br>11 MOYO<br>09:14 AM<br>Fun >      |
|                                                                                                    | Adhoc International Not secure 10.170 C Adhoc Internation Favorites A Count Type International Account Number 22222222 Account Number 222222222 Account Nume 222222222 Account Nume 222222222 Account Nume C2222222 Account Nume C2222222 Account Nume C2222222 Account Nume C2222222 Account Nume C2222222 Account Nume C222222 Account Nume C222222 Account Nume C222222 Account Nume C222222 Account Nume C222222 Account Nume C222222 Account Nume C22222 Account Nume C22222 Account Nume C22222 Account Nume C22222 Account Nume C222222 Account Nume C22222 Account Nume C22222 Account Nume C22222 Account Nume C22222 Account Nume C22222 Account Nume C22222 Account Nume C22222 Account Nume C22222 Account Nume C22222 Account Nume C2222 C2 C2 C2 C2 C2 C2 C2 C2 C2 C2 C2 | Payment - Fi x i 17146<br>AL 103 8888/pages/home.h<br>al Payment<br>dhoc Demand Draft<br>equest for Adhoc Payme<br>e  | 3532T282.pdf ×<br>tml?module=customer&p.<br>Transfer Money<br>nt. Please review details  | : +<br>age=manage=accountsBat<br>Adhoc Transfer<br>before you confirm!        | ate=payments                 | Dashboard Q                     |                                                     | 会<br>、 KHOLISAN<br>は login 02 May<br>Transfers       | t≥ €<br>I MOYO<br>09:14 AM<br>Fun >        |

(16)

FBC Internet Banking (OBDX)

2.

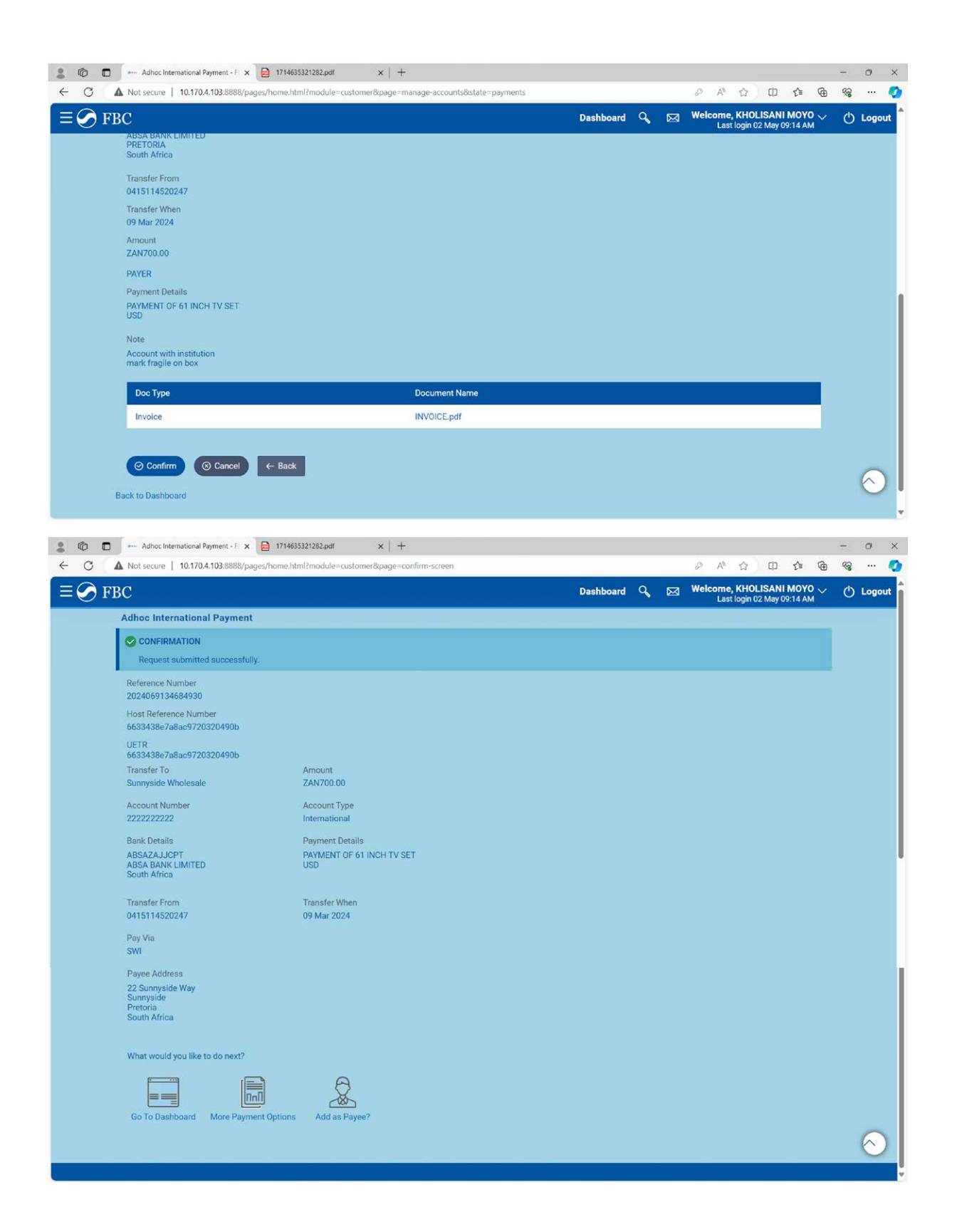

17

Ŕ

### Proof of Payment (POP)

### Proof of Payment (POP) or E-receipt retrieval - Go back to dashboard and select transfer money

|                                                                                                    | Sanking x 2 1714635321282.pdf x +                                                                                       | –<br>چه an خه an جه ه                                                                                                    | o ×                               |
|----------------------------------------------------------------------------------------------------|----------------------------------------------------------------------------------------------------|----------------------------------------------------------------------------------------------------|-----------------------------------|
| × 🔗 FBC                                                                                                    |                                                                                                    | Dashboard Q 🖂 Welcome, KHOLISANI MOYO 🗸 🖞<br>Last login 02 May 09:14 AM                                                                                                    | ) Logout                          |
| <ul> <li>Payments and Transfers</li> <li>Transfer Money</li> <li>Adhoc Payment</li> <li>Multiple Transfers</li> <li>Card Payment</li> <li>Card Payment History</li> </ul> | My Net Worth<br>on 02 May 2024<br>I Have<br>ZWL20,970,559.34<br>Errm Deposit<br>ZWL0.00<br>Recurring Deposit<br>ZWL0.00 | My Accounts     My Spends       Current & Savings     ZWL20,970,559,34       Term Deposits     ZWL0.00       Recurring Deposits     ZWL0.00       Loans and Finances     ZWL0.00                                                                                                    |                                   |
|                                                                                                    | Payments<br>Transfer Money Favorites Manage Payees & Billers<br>Request Money View Repeat Transfers                     | Funds Transfer History  Recent Activity Savings  07 ATM Mar 2024  07 ATM Mar 2024  07 ATM M | CASH WITH<br>WDRAWAL<br>TAX-00000 |

(18)

FBC Internet Banking (OBDX)

#### Select transfer history to get an e-receipt

| < avorites      | Adhoc Demand Draft |                |                |                       |                     |             |          |          |  |
|-----------------|--------------------|----------------|----------------|-----------------------|---------------------|-------------|----------|----------|--|
|                 |                    | Transfer Money | Adhoc Transfer | Card Payment          | Card Payment Histor | Multiple Tr | ransfers | Funds Tr |  |
| Beneficiary Nam | e                  |                |                | Transaction Reference | Number              |             |          |          |  |
| All             | ~                  |                |                |                       |                     |             |          |          |  |
| Status          |                    |                |                | Transfer Type         |                     |             |          |          |  |
| Please Select   | ~                  |                |                | Please Select         | $\sim$              |             |          |          |  |
| From Account    |                    |                |                |                       |                     |             |          |          |  |
|                 |                    |                |                | From Date             | To Date             | -           |          |          |  |

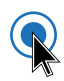

#### Multiple transfers

| $\times \bigcirc$ FBC  | A |
|------------------------|---|
| Payments and Transfers |   |
| Transfer Money         |   |
| Adhoc Payment          |   |
| Multiple Transfers     |   |
| Card Payment           |   |
| Card Payment History   |   |
|                        |   |
|                        |   |

#### Allows one to pay 5 beneficiaries at once

(19)

| Favorites    | Adhoc Demand Draft | Transfer Money  | Adhoc Transfer | Card Payment |
|--------------|--------------------|-----------------|----------------|--------------|
| Payee 1      |                    |                 |                |              |
|              |                    |                 |                |              |
| 211-01-000   | m<br>■53 ~~        | /               |                |              |
| Balance : ZV | VL49,906.39        |                 |                |              |
| Beneficiary  |                    |                 | 107            |              |
| Please Selec | গ ~                |                 | Ш              |              |
| G Gift       | Ê.                 |                 |                |              |
| N noh        | wazi               |                 |                |              |
|              |                    | 5               |                |              |
| т тка        | AHARI              |                 |                |              |
|              |                    |                 |                |              |
|              |                    |                 |                |              |
|              |                    |                 |                |              |
| ?            |                    |                 |                |              |
|              |                    |                 |                |              |
| E Save       | Make a Copy & Say  | ve Reset Fields |                |              |
|              |                    |                 |                |              |
| ayee 2       |                    |                 |                |              |
|              |                    |                 |                |              |
| Transfer Fro | m                  |                 |                |              |
|              |                    |                 |                |              |

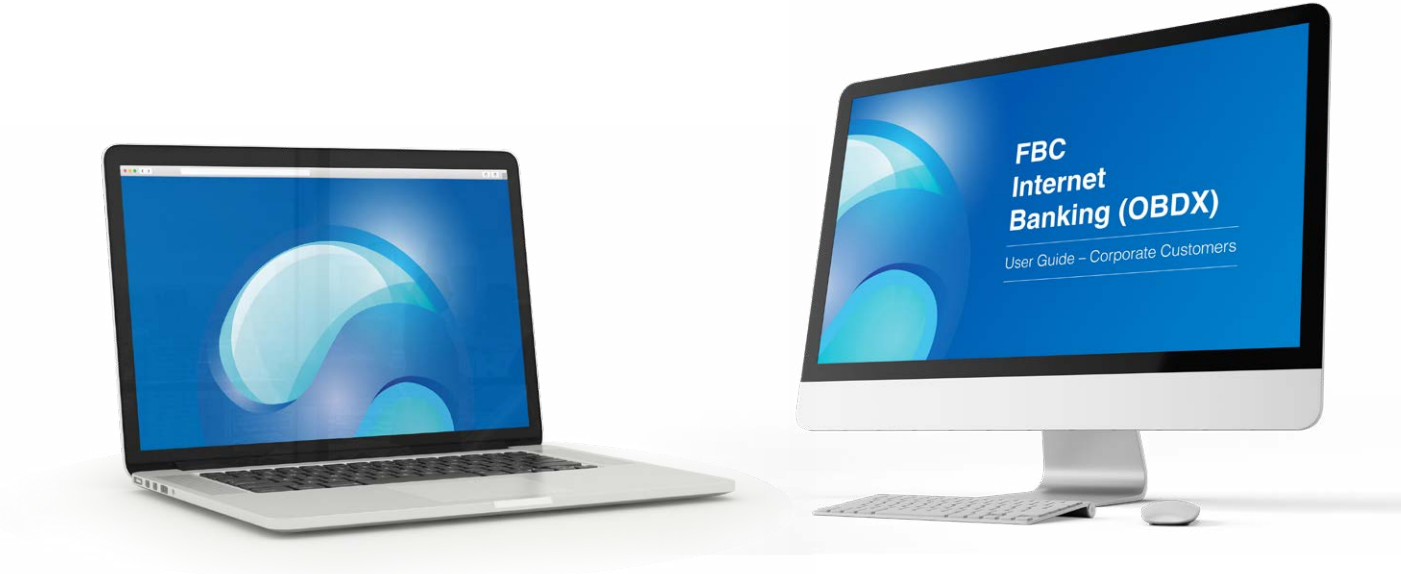

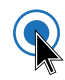

Card payments Allows one to load Mastercard and Instant Cards

(20)

| $\times \bigcirc$ FBC    |
|--------------------------|
| A Payments and Transfers |
| Transfer Money           |
| Adhoc Payment            |
| Multiple Transfers       |
| Card Payment             |
| Card Payment History     |
|                          |

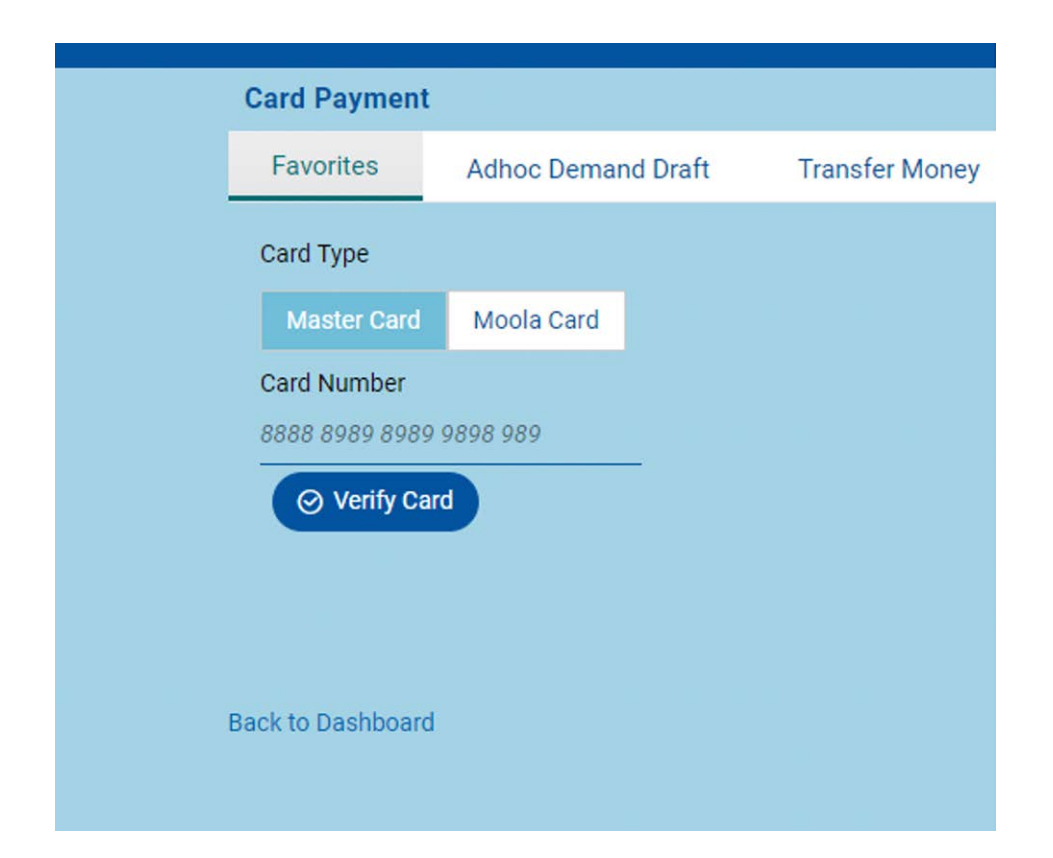

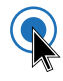

Card Payment History Allows one to download card payment proof of payments

| $\times \bigcirc$ FBC  |
|------------------------|
| Payments and Transfers |
| Transfer Money         |
| Adhoc Payment          |
| Multiple Transfers     |
| Card Payment           |
| Card Payment History   |

|               | 98).                   |            |           |              |              |
|---------------|------------------------|------------|-----------|--------------|--------------|
| Favorites     | Adhoc Demand Draft     | Transfer I | Money Adl | noc Transfer | Card Payment |
| Select Period |                        |            |           |              |              |
| Previous Quar | ter 🗸 🗸                |            |           |              |              |
|               |                        |            |           |              |              |
| Search By Cal | rd Number, Card Type 🔦 |            |           |              |              |
|               |                        |            |           |              |              |
| Date          | Card Number            | Amount     | Card Type | Reference No | Receipt      |

21

### **Bill Payments**

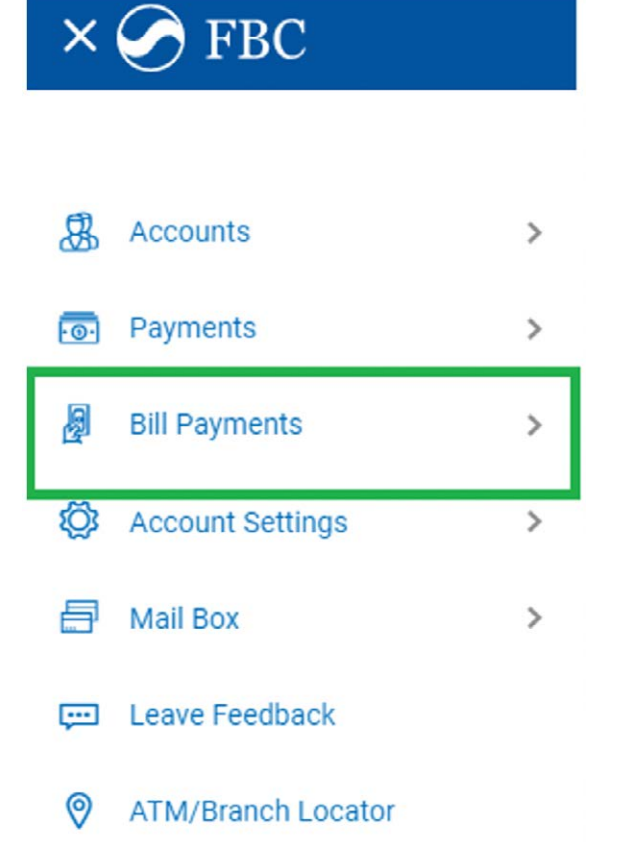

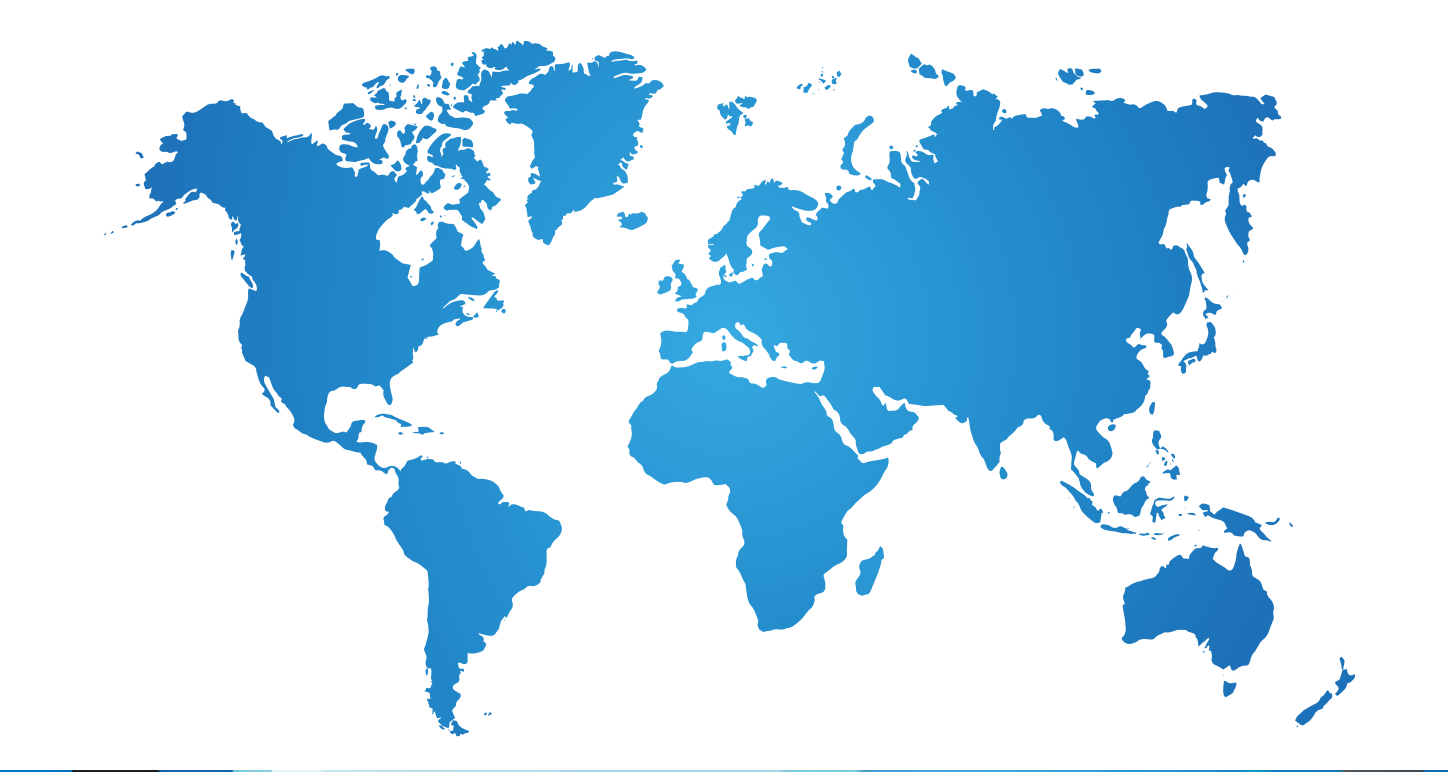

22

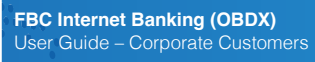

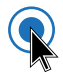

#### Go to Payment

| ר          | FBC           |
|------------|---------------|
| <          | Bill Payments |
| Payment    |               |
| Payment I  | History       |
| Register Z | limra         |
| Pay Zimra  | i i           |
|            |               |
|            |               |

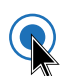

#### Select Biller Category

| Payment Payment History Register Zimra Pay Zimra   Category    Select    Utilities   ZIMRA   NSSA   Telecoms   Internet Service |   | Bill Payment  |                 |   |                |           |
|----------------------------------------------------------------------------------------------------|---|---------------|-----------------|---|----------------|-----------|
| Category<br>Select ✓<br>Utilities<br>ZIMRA<br>NSSA<br>Telecoms<br>Internet Service                                              |   | Payment       | Payment History |   | Register Zimra | Pay Zimra |
| Category<br>Select ✓<br>Utilities<br>ZIMRA<br>NSSA<br>Telecoms<br>Internet Service                                              | F |               |                 |   | i i            |           |
| Select  Utilities Utilities ZIMRA NSSA Telecoms Internet Service                                                                | L | Category      |                 |   |                |           |
| Utilities   ZIMRA   NSSA   Telecoms   Internet Service                                                                          |   | Select        |                 | ~ |                |           |
| ZIMRA<br>NSSA<br>Telecoms<br>Internet Service                                                                                   |   | Utilities     |                 |   |                |           |
| NSSA<br>Telecoms<br>Internet Service                                                                                            |   | ZIMRA         |                 |   |                |           |
| Telecoms Internet Service                                                                                                    |   | NSSA          |                 |   |                |           |
| Internet Service                                                                                                    |   | Telecoms      |                 |   |                |           |
|                                                                                                    |   | Internet Serv | ice             |   |                |           |
| Olathing                                                                                                    |   | Olathing      |                 |   |                |           |
|                                                                                                    |   |               |                 |   |                |           |
|                                                                                                    |   |               |                 |   |                |           |

23

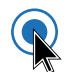

#### Choose biller Name

| Bill Payment |                 |                |           |  |
|--------------|-----------------|----------------|-----------|--|
| Payment      | Payment History | Register Zimra | Pay Zimra |  |
|              |                 |                |           |  |
| Category     |                 |                |           |  |
| Utilities    | ×               | 1              |           |  |
| Biller Name  |                 |                |           |  |
| Select       | \<br>\          | /              |           |  |
| RUWALOCA     | BOARD           |                |           |  |
|              |                 |                |           |  |
| CITY OF GW   | RU              |                |           |  |
| CITY OF HAR  | ARE             |                |           |  |
| CITY OF KWE  | EKWE            |                |           |  |
| CHITUNGWI    | A MUNICIPALITY  |                |           |  |
|              |                 |                |           |  |

24

FBC Internet Banking (OBDX)

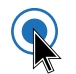

#### Capture details and submit

| Payment                                                   | Payment History                                | Register Zimra | Pay Zimra |
|-----------------------------------------------------------|------------------------------------------------|----------------|-----------|
|                                                           |                                                |                |           |
| Category                                                  |                                                |                |           |
| Utilities                                                 |                                                | $\sim$         |           |
| Biller Name                                               |                                                |                |           |
| CITY OF HAR                                               | ARE                                            | ~              |           |
| Account Nun                                               | nber                                           |                |           |
|                                                           |                                                |                |           |
|                                                           |                                                |                |           |
|                                                           | ma (A a montion of in hill                     |                |           |
| Customer Na                                               | me (As mentioned in bill                       | er's record)   |           |
| Customer Na                                               | me (As mentioned in bill                       | er's record)   |           |
| Customer Na<br>Pay From                                   | me (As mentioned in bill                       | er's record)   |           |
| Customer Na<br>Pay From<br>2170                           | me (As mentioned in bill                       | er's record)   |           |
| Customer Na<br>Pay From<br>2170<br>Balance : ZW           | me (As mentioned in bill<br>■63<br>/L49,906.39 | er's record)   |           |
| Customer Na<br>Pay From<br>2170<br>Balance : ZW<br>Amount | me (As mentioned in bill<br>■63<br>/L49,906.39 | er's record)   |           |
| Customer Na<br>Pay From<br>2170<br>Balance : ZW<br>Amount | me (As mentioned in bill<br>■63<br>/L49,906.39 | er's record)   |           |
| Customer Na<br>Pay From<br>2170<br>Balance : ZW<br>Amount | me (As mentioned in bill<br>■63<br>/L49,906.39 | <br>           |           |
| Customer Na<br>Pay From<br>2170<br>Balance : ZW<br>Amount | Ime (As mentioned in bill                      | <br>           |           |

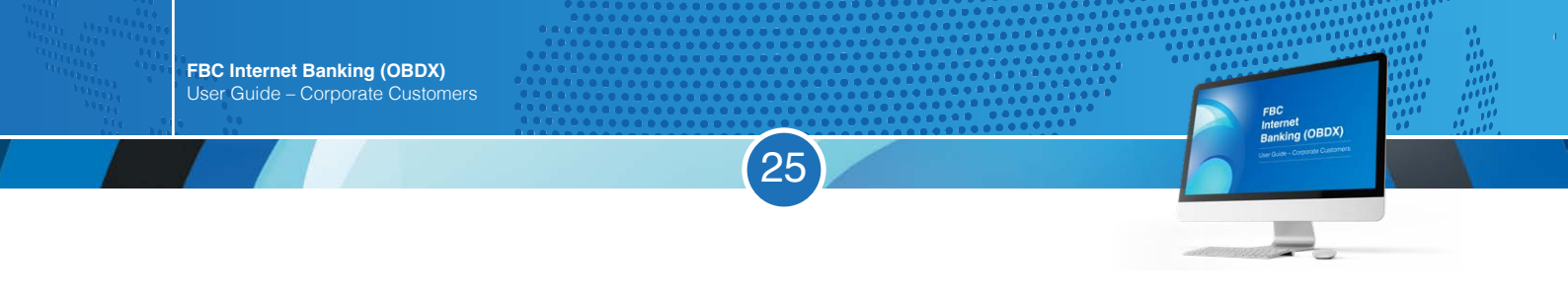

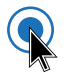

#### Go to payment History to Download proof of Payment

| × 📀 FBC                           |                                                  |
|-----------------------------------|--------------------------------------------------|
| < Bill Payments                   | Bill Payment                                     |
| Payment                           | Payment Payment History Register Zimra Pay Zimra |
| Payment History<br>Register Zimra | Category<br>Utilities ~<br>Biller Name           |
| Pay Zimra                         | CITY OF HARARE                                   |
|                                   | Account Number                                   |
|                                   | Customer Name (As mentioned in biller's record)  |

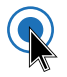

#### Select period and download

| ayment                     | Payment History               | Regis                 | ter Zimra Paj                | y Zimra                |                     |                |
|----------------------------|-------------------------------|-----------------------|------------------------------|------------------------|---------------------|----------------|
| elect Perio<br>Previous Qu | od<br>Iarter                  | ~                     |                              |                        |                     |                |
| Search By I                | Biller, Category              | Q                     |                              |                        |                     | Downloa        |
|                            |                               |                       |                              |                        | _                   |                |
| Date                       | Biller                        | Category              | Bill Amount                  | Reference No           | Status              | Status         |
| Date<br>02<br>Dec<br>2023  | Biller<br>CITY OF<br>BULAWAYO | Category<br>Utilities | Bill Amount<br>ZWL271,681.00 | Reference No<br>261377 | Status<br>Completed | Status<br>Down |

## **ZIMRA TARMS**

### REGISTRATION

1. Login on OBDX

2. Go to the menu and select bill payments

| ×        | S FBC                      |   |
|----------|----------------------------|---|
|          |                            |   |
| 8        | Accounts                   | > |
| ·0·      | Payments                   | > |
| <u>g</u> | Bill Payments              | > |
| Ð        | Trade Finance              | > |
| <b>C</b> | Forex Deal                 |   |
| 3        | Liquidity Management       | > |
| Ņ        | Credit Facility Management | > |

3. Under bill payments select register ZIMRA

27

| ×Ç      | FBC           |  |
|---------|---------------|--|
| <       | Bill Payments |  |
| Payme   | nt            |  |
| Payme   | nt History    |  |
| Registe | er Zimra      |  |
| Pay Zir | mra           |  |
|         |               |  |
|         |               |  |

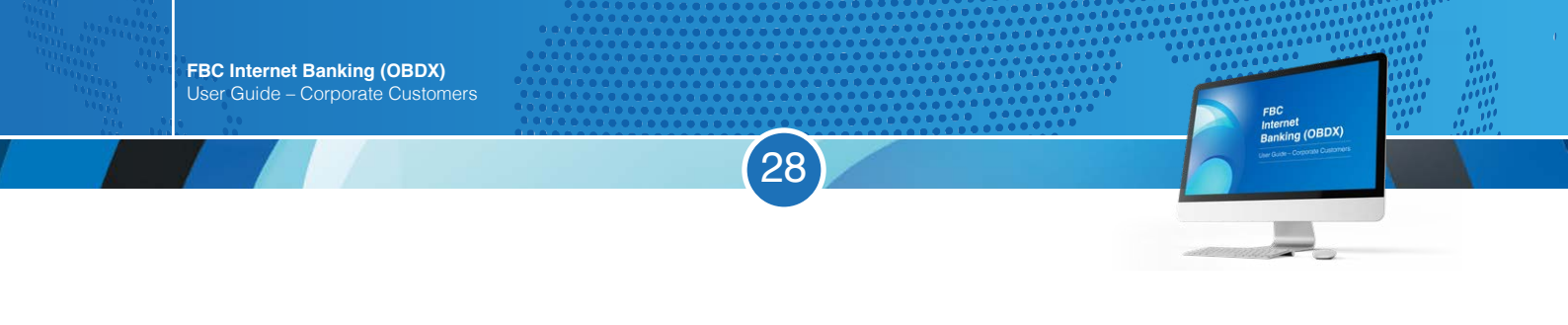

#### 4. Select account number to register, enter Tin number provided by Zimra and register

| Register Zim   | a Account       |                |           |  |
|----------------|-----------------|----------------|-----------|--|
| Payment        | Payment History | Register Zimra | Pay Zimra |  |
| Account Numb   | er              |                |           |  |
| 3010           |                 |                |           |  |
| Balance : ZWL2 | 227,431,285.92  |                |           |  |
| Tin Number     |                 |                |           |  |
|                |                 |                |           |  |
| ⊘ Register     | ⊗ Cancel        |                |           |  |
|                |                 |                |           |  |
|                |                 |                |           |  |

5. Review details and confirm

R

R

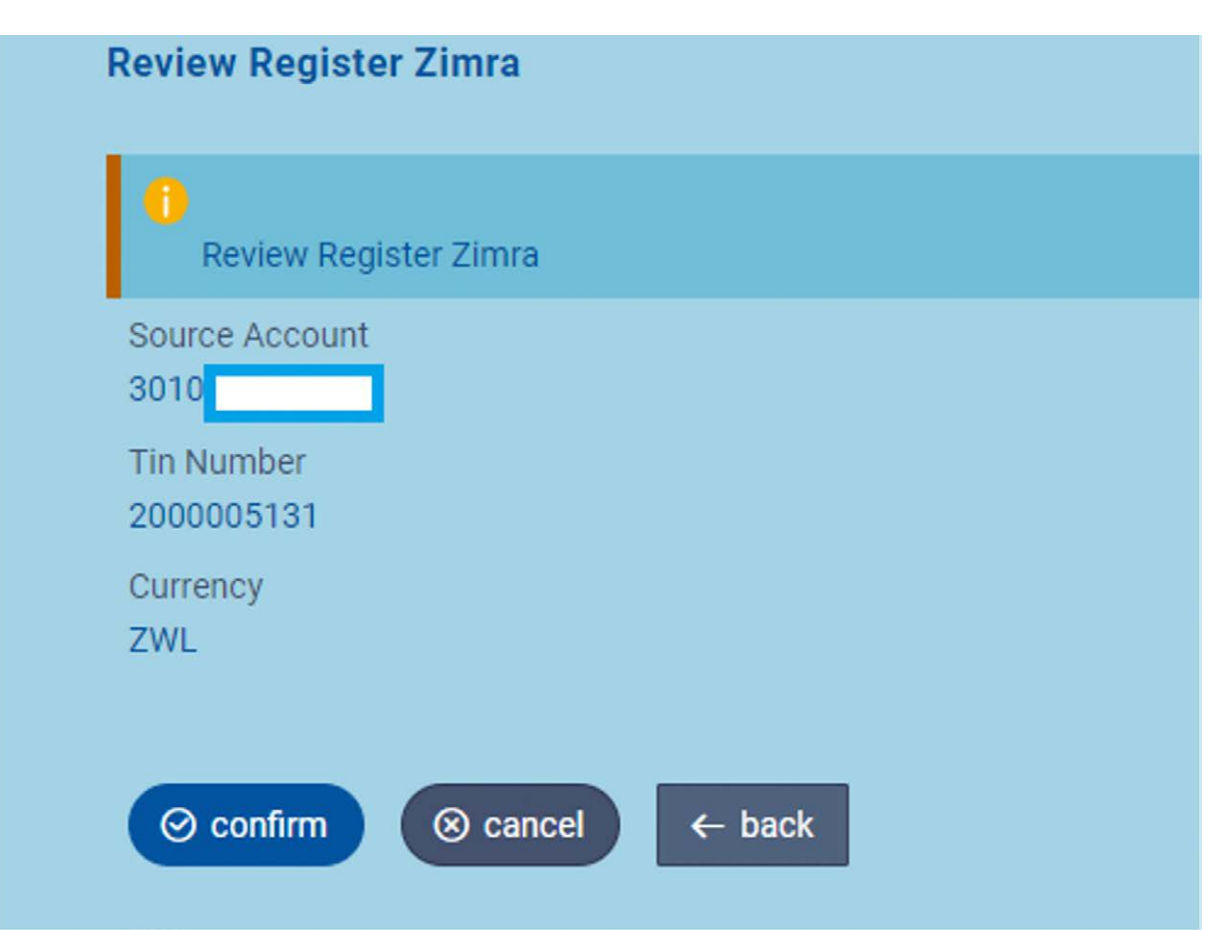

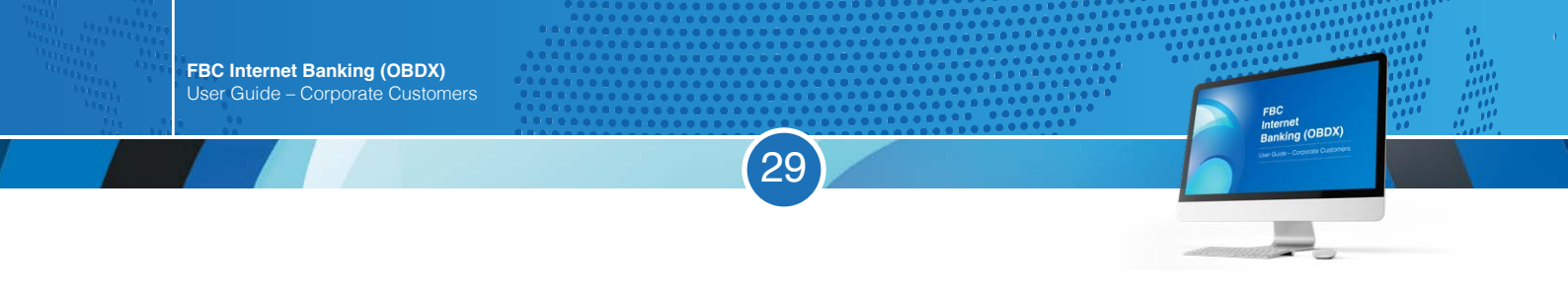

#### 6. Registration entry will be submitted for approval

R

R

| Tran  | saction                                                                                                    |
|-------|----------------------------------------------------------------------------------------------------|
| 0     | ONFIRMATION                                                                                                    |
| Т     | ransaction submitted successfully.                                                                                                    |
| Stat  | us                                                                                                    |
| Pen   | ding for Approval                                                                                                    |
| Tin I | Number:                                                                                                    |
| 200   | 0005131                                                                                                    |
| Curr  | ency                                                                                                    |
| USD   |                                                                                                    |
| Regi  | istered Account                                                                                                    |
| 481   | o de la constante de la constante de |

7. For entries that require authorization registration entry will be available under non-financial, Payee Biller

|                    |                            |                                                                                                    |                                                                                                    |                                                                                                    | THE FT BILLE                                                                                                    |                                                                                                    |
|--------------------|----------------------------|----------------------------------------------------------------------------------------------------|----------------------------------------------------------------------------------------------------|----------------------------------------------------------------------------------------------------|----------------------------------------------------------------------------------------------------|----------------------------------------------------------------------------------------------------|
| 0<br>Non Financial | 0<br>Biller Maintenance    | 2<br>Payee Biller                                                                                                    | 0<br>Non Financial Bulk File                                                                                                    | 0<br>Non Financial Bulk Reo                                                                                                    | 0<br>ord Trade Finance                                                                                                    | 0<br>Forex Deal                                                                                                    |
| iete 🗸 🧹           | Description                | Payee Type                                                                                                    | Category                                                                                                    | Initiated By                                                                                                    | Reference No                                                                                                    | Status                                                                                                    |
| 10 Oct<br>2.57 AM  | Zimra Registration         | BANKACCOUNT                                                                                                    | Zimra                                                                                                    | - SIVA                                                                                                    | 301024553E9#                                                                                                    | () In Progress                                                                                                    |
| 0 0ct<br>0.00 AM   | Zimra Registration         | BANKACCOUNT                                                                                                    | Zimra                                                                                                    | ZIVA                                                                                                    | 301001812874                                                                                                    | () In Progress                                                                                                    |
|                    | 0<br>Von Financial<br>atc. | 0         0           Von Financial         Biller Maintenance           atc         Description           0 Oct         Zimra Registration           0 Oct         Zimra Registration | 0         0         2           Von Financial         Biller Maintenance         Payee Biller           atc         Description         Payee Type           0 Oct         Zimra Registration         BANKACCOUNT           0 Oct         Zimra Registration         BANKACCOUNT | 0         0         2         0           Van Financial         Biller Maintenance         Payee Diller         Non Financial Bulk File           atc         O         Description         Payee Type         Category           0 Oct         S7 AM         Zimra Registration         BANKACCOUNT         Zimra           0 Oct         Zimra Registration         BANKACCOUNT         Zimra | 0         0         2         0         0         0           Von Financial         Biller Maintenance         Payee Biller         Non Financial Bulk File         Non Financial Bulk File         Non Financial Bulk Rec           atc         Description         Payee Type         Category         Initiated By           0 Oct         S7 AM         Zimra Registration         BANKACCOUNT         Zimra         'ZIVA           0 Oct         Cot AM         Zimra Registration         BANKACCOUNT         Zimra         'ZIVA | 0         0         2         0         0         0         0         0         0         0         0         0         0         0         0         0         0         0         0         0         0         0         0         0         0         0         0         0         0         0         0         0         0         0         0         0         0         0         0         0         0         0         0         0         0         0         0         0         0         0         0         0         0         0         0         0         0         0         0         0         0         0         0         0         0         0         0         0         0         0         0         0         0         0         0         0         0         0         0         0         0         0         0         0         0         0         0         0         0         0         0         0         0         0         0         0         0         0         0         0         0         0         0         0         0         0         0 |

Proceed and make domestic payment using registered tin.

#### DOMESTIC PAYMENT

1. Go to bill payments and select Pay Zimra

| <        | Bill Payments |
|----------|---------------|
| Payment  |               |
| Payment  | History       |
| Register | Zimra         |
| Pay 7imr | a             |

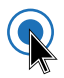

R

2. Enter Tin number, choose currency and verify Tin

| Bill Payment  |                            |                |           |  |
|---------------|----------------------------|----------------|-----------|--|
| Payment       | Payment History            | Register Zimra | Pay Zimra |  |
|               |                            |                |           |  |
| Transfer Type |                            |                |           |  |
| • Domestic    | <ul> <li>Custom</li> </ul> |                |           |  |
| Tin Number:   |                            |                |           |  |
|               |                            |                |           |  |
| Currency      |                            | _              |           |  |
| USD •         | ZWL                        |                |           |  |
|               |                            |                |           |  |
| ⊘ Verity      |                            |                |           |  |
|               |                            |                |           |  |
|               |                            |                |           |  |
|               |                            |                |           |  |

(30)

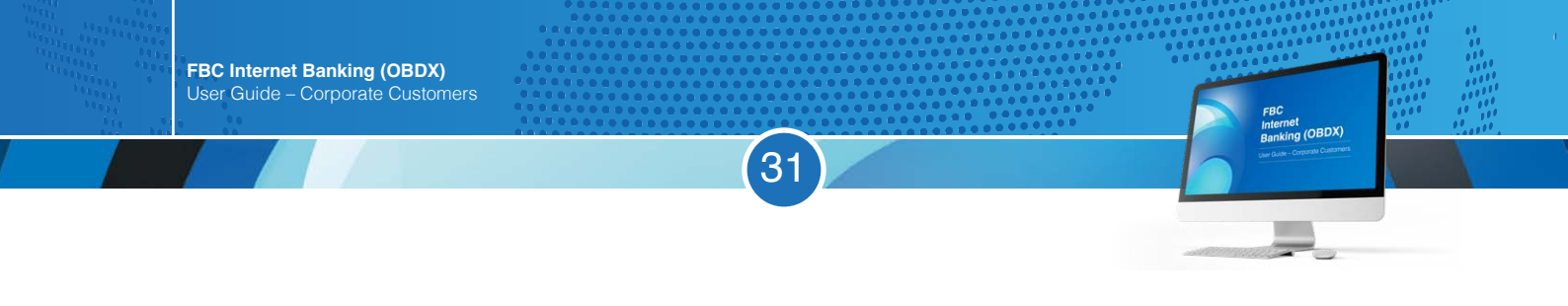

R

3. The Tin will be verified against the registered name at ZIMRA, confirm details and enter amount

| -        |        |
|----------|--------|
| -        |        |
|          |        |
|          |        |
| ⊗ Cancel | ← Back |
|          | Cancel |

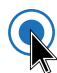

#### 4. The payment will be submitted for approval

| CONFIRMATION                        |             |
|-------------------------------------|-------------|
| Transaction submitted successfully. |             |
| Reference Number                    |             |
| 2511544D17BA                        |             |
| Status                              |             |
| Pending for Approval                |             |
| Tin Number:                         | Biller Name |
| 800000089                           | Desks       |
| Source Account                      | Name        |
| 3010                                | 100         |

5. Payment will be available under pending for approval financial electronic bill Payments.

| Pend | ling for App<br>0    | o o                    |             | 14              | 0         | 0         |     |          |              | Financial    | ~           |
|------|----------------------|------------------------|-------------|-----------------|-----------|-----------|-----|----------|--------------|--------------|-------------|
| Act  | count Finan          | cial Payments          | Electronic  | Bill Payments   | Bulk File | Bulk Reo  | brd |          |              |              |             |
| •    | Date                 | Description            | Biller Name | Biller Location | Details   | From Acco | unt | Amount   | Initiated By | Reference No | Status      |
| o    | 25 Nov<br>9:26<br>AM | Create Bill<br>Payment |             |                 | e.        | 3010      | н   | ZWL12.00 |              | 2511544D178A | la Progress |
| 0    | 25 Nov<br>9 28<br>AM | Create Bill<br>Payment |             |                 |           | 481       | -3  | \$12.00  |              | 25116D686780 | In Progress |

#### ZIMRA CUSTOM PAYMENT

- 1. Select Custom tab and choose assessment.
- 2. Enter assessment using the format **Y14-ZWHR-2023** (assessment number ZIMRA station code -Year)

| Bill Payment                                                                                     |                                  |                |           |  |
|--------------------------------------------------------------------------------------------------|----------------------------------|----------------|-----------|--|
| Payment Pay                                                                                      | ment History                     | Register Zimra | Pay Zimra |  |
| Transfer Type<br>Domestic •<br>Custom Transfer Typ<br>Pre Payment<br>Assessment Number<br>Verify | Custom<br>e<br>• Assessment<br>r |                |           |  |

(32)

FBC Internet Banking (OBDX)

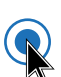

R

3. Verified assessment details will be populated on screen, then proceed to pay

| Dom                     | restic •             | Custom                    |        |  |
|-------------------------|----------------------|---------------------------|--------|--|
| <ul> <li>Pre</li> </ul> | Payment              | <ul> <li>Asses</li> </ul> | sment  |  |
| Assessr<br>Y3-ZV        | nent Number<br>-2022 | r                         |        |  |
| Register                | ed Account           |                           |        |  |
| 4870                    |                      |                           |        |  |
| Amount                  |                      |                           |        |  |
| 7000.0                  |                      |                           |        |  |
| Currenc                 | y .                  |                           |        |  |
| USD                     |                      |                           |        |  |
| Register                | ed Account           |                           |        |  |
|                         |                      |                           | $\sim$ |  |
| Balance                 | : ZWL184,72          | 22,835.06                 |        |  |
|                         |                      |                           |        |  |
| Ø Su                    | bmit                 | Cancel                    |        |  |

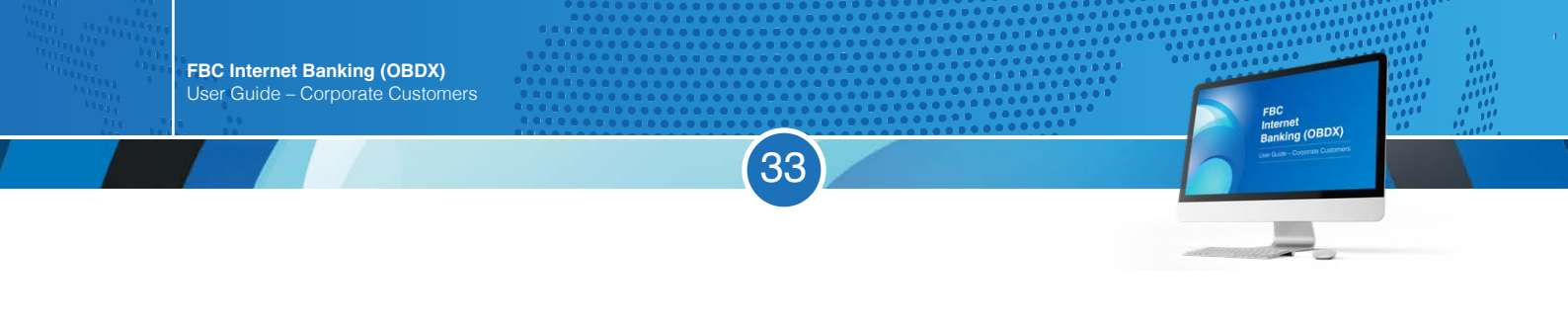

### R

4. Payment will be available under pending for approval financial electronic bill Payments.

| Pend | ling for App         | rovals                 |             |                     |                |                  |          |              | Financial    | ~               |
|------|----------------------|------------------------|-------------|---------------------|----------------|------------------|----------|--------------|--------------|-----------------|
| Ac   | 0<br>count Finan     | 0<br>cial Payments     | Electronic  | 14<br>Bill Payments | 0<br>Bulk File | 0<br>Bulk Record |          |              |              |                 |
| •    | Dete                 | Description            | Biller Name | Biller Location     | Octails        | From Account     | Amount   | Initiated By | Reference No | Status          |
| 0    | 25 Nov<br>9:26<br>AM | Create Bill<br>Payment |             |                     | -              | 301012           | ZWL12.00 |              | 2511544D178A | (i) In Progress |
| 0    | 25 Nov<br>9:28<br>AM | Create Bill<br>Payment |             |                     | -              | 48101:           | \$12.00  |              | 25116D686780 | In Progress     |

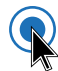

#### 5. Proof of payments can be retrieved under *bill payment History*

|                | Bill                                    | Payment                     |          |             |              |            |            |                                                                                                    |
|----------------|-----------------------------------------|-----------------------------|----------|-------------|--------------|------------|------------|----------------------------------------------------------------------------------------------------|
|                | P                                       | ayment                      | Payme    | ent History | Reg          | gister Zim | ra         | Pay Zimra                                                                                                    |
|                | т                                       | ransfer Type<br>Domestic    | • Cu     | istom       |              |            |            |                                                                                                    |
| Payr           | nent His                                | story                       |          |             |              |            |            |                                                                                                    |
| Pa             | yment                                   | Payment History             | Regist   | er Zimra Pa | ay Zimra     |            |            |                                                                                                    |
| Se<br>CL<br>Se | lect Perio<br>Irrent Peri<br>Parch By E | d<br>od<br>Biller, Category | ~<br>Q   |             |              |            | Download 🗸 | Notes                                                                                                    |
|                | Date                                    | Biller 🔨                    | Category | Bill Amount | Reference No | Status     | Status     | With Payment History get all the past bill paymen<br>recharges records with a few click. Check wheth<br>paid bill or not check if the payment was on time |
|                | 20<br>Oct<br>2023                       | ZIMRAPrepayment             | ZIMRA    | ZWL100.00   | 260593       | Completed  | Download   | You can even download or e-mail a copy of the e receipt of your bill payment.                                                                             |
|                | 20<br>Oct<br>2023                       | ZIMRADomestic               | ZIMRA    | ZWL77.00    | 260889       | Completed  | Download   | View Bills<br>Quick Recharge                                                                                                    |
|                | 20<br>Oct<br>2023                       | ZIMRADomestic               | ZIMRA    | ZWL88.00    | 260879       | Completed  | Download   |                                                                                                    |
|                | 20<br>Oct<br>2023                       | ZIMRADomestic               | ZIMRA    | ZWL77.00    | 260826       | Completed  | Download   |                                                                                                    |
|                | 20<br>Oct                               | ZIMRADomestic               | ZIMRA    | ZWL33.00    | 260818       | Completed  | Download   |                                                                                                    |

#### Statements

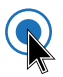

Click on the search icon, a drop down menu is displayed and "Current and Savings - View Statement".

34

FBC Internet Banking (OBDX)

| $\equiv \bigcirc$ FBC                 |                                                                                     | Dashboard                             | Search for transacti                                                                 | ons example Pay Bills                                                              | ٩           | <b>36 Welcome,</b><br>Last login | 04 Dec 08:19 AM        | <ul> <li>Cogout</li> </ul> |
|---------------------------------------|-------------------------------------------------------------------------------------|---------------------------------------|--------------------------------------------------------------------------------------|------------------------------------------------------------------------------------|-------------|----------------------------------|------------------------|----------------------------|
| Your password is about to e           | xpire in 8 days, please change y                                                    | our password at                       | Current and Saving<br>Account Details                                                | gs - Saving & Current                                                              |             |                                  |                        | $\otimes$                  |
| My Net Worth                          | Have I Owe                                                                          | My Accour                             | Current and Saving                                                                   | gs - View Statement                                                                |             | My Spends                        |                        | Total Spends               |
| on 04 Dec 2020<br>I Have<br>ZWL394.42 | Current & Savings<br>ZWL394.42 Term Deposit<br>ZWL0.00 Recurring Deposit<br>ZWL0.00 | Current & S<br>Term Depo<br>Recurring | Current and Saving<br>Current and Saving<br>Current and Saving<br>Current and Saving | js - Cheque Status Inq<br>js - Cheque Book Req<br>js - Stop/Unblock Che<br>ZWL0.00 | uest<br>que | Last 30 days                     | You have no sp<br>days | ends in last 30            |
|                                       |                                                                                     | Loans and                             | Finances                                                                             | ZWL0.00                                                                            | >           |                                  | View All               |                            |
| Payments                              |                                                                                     | Funds Tran                            | sfer History                                                                         |                                                                                    |             | Recent Activity                  |                        |                            |
| <u> </u>                              | 9mm 1                                                                               | S1 SA                                 | MANTHA                                                                               | ZWL1,206.02                                                                        | :           | Savings                          | 2170                   | 195300154                  |
| Transfer Money Pay B                  | ills Favorites                                                                      |                                       |                                                                                      | 5000033                                                                            | _           | 16 CASH WITH<br>Nov 2020         | IDRAWAL-               | \$30.00 Dr                 |
|                                       |                                                                                     | P 4                                   | WRENCE                                                                               | ZWL1,900.00<br>Success                                                             | 1           | 30 CASH DEPO<br>Nov 2020         | DSIT-                  | \$20.00 Cr                 |
| Manage Request<br>beneficiaries &     | Money View Repeat<br>Transfers                                                      |                                       |                                                                                      |                                                                                    | _           | 02 DSTV SUBS                     | CRIPTION               | \$19.00 Dr                 |

R

Click the drop down arrow to select the account you would like to view the statement from. Click "Proceed".

| $\equiv \bigcirc$ FBC |                     | Dashboard | Q | ⊠ <sup>36</sup> | Welcome,<br>Last login 04 Dec 08 | E19 AM | Q | Logout |
|-----------------------|---------------------|-----------|---|-----------------|----------------------------------|--------|---|--------|
|                       |                     |           |   |                 |                                  |        |   |        |
|                       |                     |           |   |                 |                                  |        |   |        |
|                       | Choose Account      |           | R |                 |                                  |        |   |        |
|                       | Select Account      |           | C |                 |                                  |        |   |        |
|                       | 1234 5678 9012 3456 |           |   |                 |                                  |        |   |        |
|                       | → Proceed  © Cancel |           |   |                 |                                  |        |   |        |
|                       | 1                   |           |   | 1               |                                  |        |   |        |
|                       |                     |           |   |                 |                                  |        |   |        |

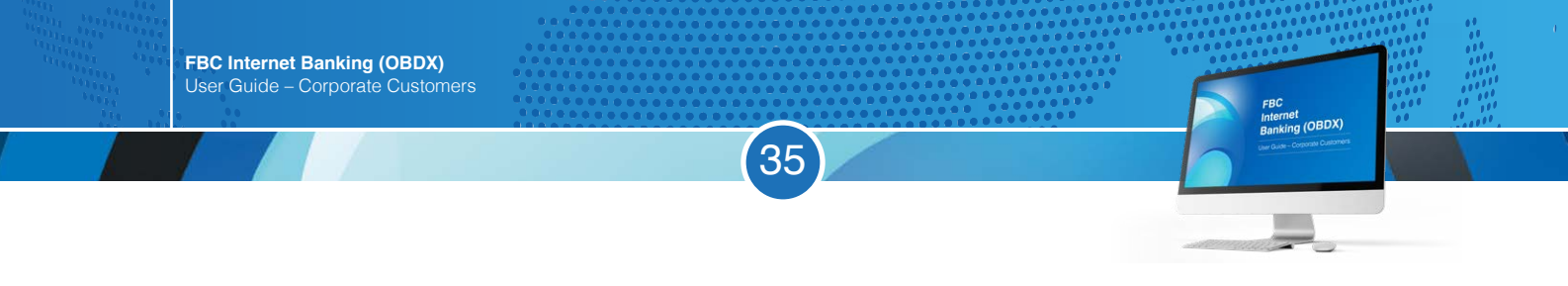

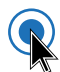

#### Click "View Options" and select "Date Range"

| $\equiv \bigcirc FBC$<br>Go to Dashboard              |                |                                       |                           | Dashb                                     | oard 🔍       | ⊠ <mark>36</mark> | Welcome,<br>Last login 04 Dec 08:19 AM | イン () Logout |
|-------------------------------------------------------|----------------|---------------------------------------|---------------------------|-------------------------------------------|--------------|-------------------|----------------------------------------|--------------|
| View Statement                                        |                |                                       |                           |                                           |              |                   |                                        |              |
| Account Details                                       | View Statement | Cheque Book Rec                       | quest (                   | Cheque Status Inquiry                     | Stop/Unbloc  | k Chequ           | e Request Statement                    |              |
| Account Number<br>1234 5678 9012 3456<br>View Options |                | Account Number<br>1234 5678 9012 3456 |                           | Opening Balance<br>ZWL438.18              |              |                   | Closing Balance<br>ZWL181.54           | Download ~   |
| Current Month                                         | ~              | Date                                  | Description               |                                           | Reference No |                   | Amount                                 | Balance      |
| Current Month<br>Previous Month                       |                | 01 Dec 2020                           | POS PURCHA<br>POS0000K F  | ASE-07580020<br>FIRST STREET HARARE -     | 020POSP2033  | 600U9             | ZWL53.90                               | ZWL384.28    |
| Previous Quarter                                      |                | 01 Dec 2020                           | POS Zimswit<br>POS0000K F | tch Fees-07580020<br>IRST STREET HARARE - | 020POSP2033  | 600U9             | ZWL0.81                                | ZWL383.47    |
| Select Date Range                                     |                | 01 Dec 2020                           | INTERMEDIA<br>POS0000K F  | TED TAX-07580020<br>IRST STREET HARARE -  | 020P0SP2033  | 600U9             | ZWL0.54                                | ZWL382.93    |
| Request Statement Pre-Generated Stateme               | nt             | 01 Dec 2020                           | POS PURCH<br>POS000Price  | ASE-29007623<br>eless InternationalHarare | 020P0SP2033  | 60329             | ZWL150.00                              | ZWL232.93    |
|                                                       |                | 01 Dec 2020                           | BRN POS TA<br>POS000Price | X -29007623<br>eless InternationalHarare  | 020POSP2033  | 60329             | ZWL2.00                                | ZWL230.93    |
|                                                       |                | 02 Dec 2020                           |                           | Ref. 4 MAY FEES                           | 4 MAY FEES   |                   | ZWL4.72                                | ZWL226.21    |

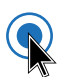

## After selecting "Date Range", enter the dates you would like to search from and click on "Apply Filter".

| $\equiv \bigcirc$ FBC                                 |                |                                       |                                                           | Dashboard C     | K ⊠ <sup>36</sup> W     | e <b>lcome,</b><br>Last login 04 Dec 08:19 AM | 〜 () Logout |
|-------------------------------------------------------|----------------|---------------------------------------|-----------------------------------------------------------|-----------------|-------------------------|-----------------------------------------------|-------------|
| View Statement                                        |                |                                       |                                                           |                 |                         |                                               |             |
| Account Details                                       | View Statement | Cheque Book Rec                       | uest Cheque Status Inqu                                   | iry Stop/Uni    | olock Cheque            | Request Statement                             |             |
| Account Number<br>1234 5678 9012 3456<br>View Options |                | Account Number<br>1234 5678 9012 3456 | Opening<br>ZWL43                                          | Balance<br>8.18 |                         | Closing Balance<br>ZWL181.54                  | Download ~  |
| Select Date Range                                     | ~              | Date                                  | Description                                               | Reference       | No                      | Amount                                        | Balance     |
| Date From<br>01 Nov 2020                              | ₿ ◀            | 01 Dec 2020                           | POS PURCHASE-07580020<br>POS0000K FIRST STREET HARAI      | RE - 020POSP2   | 033600U9                | ZWL53.90                                      | ZWL384.28   |
| Date To                                               |                | 01 Dec 2020                           | POS Zimswitch Fees-07580020<br>POS0000K FIRST STREET HARA | RE - 020POSP2   | 0336 <mark>00U</mark> 9 | ZWL0.81                                       | ZWL383.47   |
| 30 Nov 2020                                           |                | 01 Dec 2020                           | INTERMEDIATED TAX-07580020<br>POS0000K FIRST STREET HARA  | RE - 020POSP2   | 033600U9                | ZWL0.54                                       | ZWL382.93   |
| Apply Filter C                                        | Reset          | 01 Dec 2020                           | POS PURCHASE-29007623<br>POS000Priceless InternationalHa  | rare 020POSP2   | 03360329                | ZWL150.00                                     | ZWL232.93   |
| E-Statement                                           |                | 01 Dec 2020                           | BRN POS TAX -29007623<br>POS000Priceless InternationalHa  | irare 020POSP2  | 03360329                | ZWL2.00                                       | ZWL230.93   |
| Request Statement                                     |                | 02 Dec 2020                           | Ref. 4 MAY FEES                                           | G 4 MAY FEE     | S                       | ZWL4.72                                       | ZWL226.21   |
| Pre-Generated Statem                                  | ent            | 02 Dec 2020                           | Ref. 4 MAY FEES                                           | 4 MAY FEE       | S                       | ZWL4.72                                       | ZWL221.49   |
|                                                       |                | 03 Dec 2020                           | ZIPIT Bill Payment-30050001<br>ZIP050FBC Econet Mobile    | 019UTLP2        | 033803RC                | ZWL10.00                                      | ZWL211.49   |

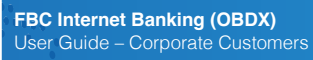

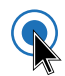

#### A preview of the Statement will be displayed. Click "Download"

| $\equiv \bigcirc$ FBC                                 |                |                                       | Das                                                                     | hboard 🔍 🖂 <mark>36</mark> We | Last login 04 Dec 08:19 AM   | ∽ () Logout |
|-------------------------------------------------------|----------------|---------------------------------------|-------------------------------------------------------------------------|-------------------------------|------------------------------|-------------|
| Account Details                                       | View Statement | Cheque Book Requ                      | est Cheque Status Inquiry                                               | Stop/Unblock Cheque           | Request Statement            |             |
| Account Number<br>1234 5678 9012 3456<br>View Options |                | Account Number<br>1234 5678 9012 3456 | Opening Balanc<br>ZWL1,212.53                                           | e                             | Closing Balance<br>ZWL438.18 | Download 🗸  |
| Select Date Range                                     | ~              | Date                                  | Description                                                             | Reference No                  | Amount                       | Balance     |
| Date From                                             |                |                                       | ZIPIT Bill Payment-30050001                                             |                               |                              |             |
| 01 Nov 2020                                           | <b></b>        | 02 Nov 2020                           | ZIP050FBC Econet Mobile<br>MoolaHarare -                                | 019UTLP2030704ZF              | ZWL26.00                     | ZWL1,186.53 |
| Date To<br>30 Nov 2020                                | <u> </u>       | 02 Nov 2020                           | ZIPIT Bill Payment-30050001<br>ZIP050FBC Econet Mobile<br>MoolaHarare - | 019UTLP203070Q3P              | ZWL10.00                     | ZWL1,176.53 |
| All                                                   | ~              | 02 Nov 2020                           | Ref. 23 JULY FEES                                                       | 23 JULY FEES                  | ZWL4.72                      | ZWL1,171.81 |
| Y Apply Filter                                        | C Reset        | 02 Nov 2020                           | POS PURCHASE-07580060<br>POS0000K FIRST STREET HARARE -                 | 020POSP2030708JM              | ZWL159.98                    | ZWL1,011.83 |
| E-Statement                                           |                | 02 Nov 2020                           | POS Zimswitch Fees-07580060<br>POS0000K FIRST STREET HARARE -           | 020P0SP2030708JM              | ZWL20.93                     | ZWL990.90   |
| Request Statement                                     |                | 02 Nov 2020                           | INTERMEDIATED TAX-07580060<br>POS0000K FIRST STREET HARARE -            | 020POSP2030708JM              | ZWL3.20                      | ZWL987.70   |

(36)

FBC Internet Banking (OBDX)

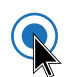

#### Select the "pdf" format

| $\equiv \bigcirc$ FBC                                 |                |                                       |                                                                         | Dashboard      | ۹ 🛯          | 6 Welcome,<br>Last login 04 Dec 08:19 AM | 〜 🖒 Logout   |
|-------------------------------------------------------|----------------|---------------------------------------|-------------------------------------------------------------------------|----------------|--------------|------------------------------------------|--------------|
| Account Details                                       | View Statement | Cheque Book Req                       | uest Cheque Status Inquiry                                              | / Stop         | /Unblock Che | que Request Statement                    |              |
| Account Number<br>1234 5678 9012 3456<br>View Options |                | Account Number<br>1234 5678 9012 3456 | Opening B<br>ZWL1,21                                                    | alance<br>2.53 |              | Closing Balance<br>ZWL438.18             | Download ~   |
| Select Date Range                                     | ~              | Date                                  | Description                                                             | Refer          | ence No      | Amount                                   | CSV          |
| Date From<br>01 Nov 2020                              |                | 02 Nov 2020                           | ZIPIT Bill Payment-30050001<br>ZIP050FBC Econet Mobile<br>MoolaHarare - | 0190           | TLP2030704Z  | F ZWL26.00                               | MT940<br>pdf |
| Date To<br>30 Nov 2020                                | 6              | 02 Nov 2020                           | ZIPIT Bill Payment-30050001<br>ZIP050FBC Econet Mobile<br>MoolaHarare - | 0190           | TLP203070Q3  | P ZWL10.00                               | ZWL1,176.53  |
| All                                                   | ~              | 02 Nov 2020                           | Ref. 23 JULY FEE                                                        | s 23 JU        | ILY FEES     | ZWL4.72                                  | ZWL1,171.81  |
| Y Apply Filter                                        | G Reset        | 02 Nov 2020                           | POS PURCHASE-07580060<br>POS0000K FIRST STREET HARAR                    | E- 020P        | OSP2030708J  | ZWL159.98                                | ZWL1,011.83  |
| E-Statement                                           |                | 02 Nov 2020                           | POS Zimswitch Fees-07580060<br>POS0000K FIRST STREET HARAR              | E- 020P        | 0SP2030708J  | ZWL20.93                                 | ZWL990.90    |
| Request Statement                                     |                | 02 Nov 2020                           | INTERMEDIATED TAX-07580060<br>POS0000K FIRST STREET HARAR               | E- 020P        | OSP2030708J  | IM ZWL3.20                               | ZWL987.70    |

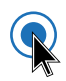

#### Your bank statement will be displayed as shown below

| 1606373142886.pdf | f.           |                                                                   | 2 / 9       |                  |           |           |           | Ċ | <b>±</b> ( | ē |
|-------------------|--------------|-------------------------------------------------------------------|-------------|------------------|-----------|-----------|-----------|---|------------|---|
|                   | Opening Bala | ince : ZWL1,212.53   Closing Balance : ZWL460.07                  |             |                  |           |           |           |   |            |   |
|                   | Date         | Description                                                       | Value Date  | Reference Number | Debit     | Credit    | Balance   |   |            |   |
|                   | 04 Nov 2020  | POS PURCHASE-63191907 POS000NED OK FIRST STREET HARARE -          | 04 Nov 2020 | 020POSP20309003X | ZWL73.69  |           | ZWL581.30 |   |            |   |
|                   | 04 Nov 2020  | POS Zimswitch Fees-83191907 POS000NED OK FIRST STREET HARARE      | 04 Nov 2020 | 020POSP20309003X | ZWL1.35   |           | ZWL579.95 |   |            |   |
|                   | 04 Nov 2020  | ZIPIT Funds Transfer-30050001 ZIP042FBC Econet Mobile MoolaHarare | 04 Nov 2020 | 019FTRP2030900GC |           | ZWL180.00 | ZWL759.95 |   |            |   |
|                   | 04 Nov 2020  | ZIPIT Funds Transfer-30050001 ZIP042FBC Econet Mobile MoolaHarare | 04 Nov 2020 | 019FTRP2030900GH |           | ZWL180.00 | ZWL939.95 |   |            |   |
|                   | 04 Nov 2020  | POS PURCHASE-29007623 POS000Priceless InternationalHarare         | 04 Nov 2020 | 020POSP20309037F | ZWL300.00 |           | ZWL639.95 |   |            |   |
|                   | 04 Nov 2020  | BRN POS TAX -29007623 POS000Priceless InternationalHarare -       | 04 Nov 2020 | 020POSP20309037F | ZWL2.00   |           | ZWL637.95 |   |            |   |
|                   | 04 Nov 2020  | INTERMEDIATED TAX-29007623 POS000Priceless International Harare   | 04 Nov 2020 | 020POSP20309037F | ZWL6.00   |           | ZWL631.95 |   |            |   |
|                   | 05 Nov 2020  | ZIPIT Bill Payment-30050001 ZIP050FBC Econet Mobile MooiaHarare   | 05 Nov 2020 | 019UTLP2031002JQ | ZWL10.00  |           | ZWL621.95 |   |            |   |
|                   | 05 Nov 2020  | POS PURCHASE-MBCA4083 POS0000K FIRST STREET 9 1 HARARE -          | 05 Nov 2020 | 020POSP20310004H | ZWL58.18  |           | ZWL563.77 |   |            |   |
|                   | 05 Nov 2020  | POS Zimswitch Fees-MBCA4083 POS0000K FIRST STREET 9 1 HARARE .    | 05 Nov 2020 | 020POSP20310004H | ZWL0.90   |           | ZWL562.87 |   |            | # |
|                   | 05 Nov 2020  | 2170195300153 Ref. 5 JUNE FEES                                    | 04 Nov 2020 | 5 JUNE FEES      | ZWL4.72   |           | ZWL558.15 |   |            |   |
|                   | 05 Nov 2020  | 2170195300153 Ref. 02 JUNE FEES                                   | 05 Nov 2020 | 02 JUNE FEES     | ZWL4.72   |           | ZWL553.43 |   | 4          | + |
|                   | 05 Nov 2020  | ZIPIT Bill Payment-30050001 ZIP050FBC Econet Mobile MoolaHarare   | 05 Nov 2020 | 019UTLP203100LPC | ZWL10.00  |           | ZWL543.43 |   |            |   |
|                   | 06 Nov 2020  | 2170195300153 Ref. 6 JUNE FEES                                    | 04 Nov 2020 | 6 JUNE FEES      | ZWL4.72   |           | ZWL538.71 |   |            |   |
|                   | 06 Nov 2020  | POS PURCHASE-07580606 POS0000K FIRST STREET HARARE                | 06 Nov 2020 | 020POSP2031103XV | ZWL512.50 |           | ZWL26.21  |   |            |   |

37

### **Proof of Payments**

| U | $\mathbb{N}$ |
|---|--------------|
|   |              |

#### Click the toggle menu (highlighted below in green).

| ≡ 🔗 FBC                                                       |                        | Dashboard              | ٩ | ⊠ <sup>36</sup> Welcome,<br>Last login 03 Dec 08:45 AM ✓ () Logout |
|---------------------------------------------------------------|------------------------|------------------------|---|--------------------------------------------------------------------|
| on U4 Dec 2020                                                | Current & Savings      | ZWL394.42              | > | Last 30 days Total Spends Uncategorized                            |
| Current & Savings ZWL394.42 I Have Term Deposit               | Term Deposits          | ZWL0.00                | > | 10%                                                                |
| ZWL394.42 = Recurring Deposit<br>ZWL0.00                      | Recurring Deposits     | ZWL0.00                | > |                                                                    |
|                                                               | Loans and Finances     | ZWL0.00                | > | View All                                                           |
| Payments                                                      | Funds Transfer History |                        |   | Recent Activity                                                    |
|                                                               | SI SAMANTHA            | ZWL1,206.02<br>Success | : | Savings                                                            |
| Transfer Money Pay Bills Favorites                            | 24 Sep 2020            |                        |   | 16 CASH WITHDRAWAL- \$30.00 Dr<br>Nov 2020                         |
|                                                               |                        | ZWL1,900.00<br>Success | : | 30 CASH DEPOSIT                                                    |
| Manage Request Money View Repeat<br>beneficiaries & Transfers | 20 Aug 2020            |                        |   | 02 DSTV SUBSCRIPTION \$19.00 Dr                                    |
| Billers                                                       | SIBUSISO               | ZWL40.00<br>Success    | : | Dec 2020                                                           |
|                                                               | 17 Aug 2020            |                        |   |                                                                    |
|                                                               | View All               |                        |   | View More                                                          |

38

FBC Internet Banking (OBDX)

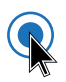

#### Click on "Payments".

| × | 🔗 FBC              |   |                                            |                             | Dashboard 🔍            | <mark>⊠<sup>36.</sup> Welcome,</mark><br>Last login 03 Dec 08:4 | 45 AM | 〜 🕐 Logout          |
|---|--------------------|---|--------------------------------------------|-----------------------------|------------------------|-----------------------------------------------------------------|-------|---------------------|
|   |                    |   | Your password is about to expire in        | 8 days, please change y     | our password at the ea | rliest. Change Password.                                        |       |                     |
| 8 | Accounts           | > | My Net Worth                               | THave TOwe                  | My Accounts            |                                                                 |       | My Spends           |
| 0 | Payments           | > | on 04 Dec 2020                             |                             | Current & Savings      | s ZWL394.42                                                     | >     | Last 30 days        |
|   | Bill Payments      | > | = Cur<br>ZW                                | rrent & Savings<br>/L394.42 | Term Deposits          | ZWL0.00                                                         | >     |                     |
|   | Account Settings   | > | I Have I fer<br>ZWL394.42 ZW<br>Ret<br>Two | /L0.00<br>curring Deposit   | Recurring Deposi       | ts ZWL0.00                                                      | >     | 100%                |
| ₽ | Mail Box           | > |                                            | 110.00                      |                        |                                                                 |       |                     |
| œ | Leave Feedback     |   |                                            |                             | Loans and Finance      | ces ZWL0.00                                                     | 2     |                     |
| 0 | ATM/Branch Locator |   | Payments                                   |                             | Funds Transfer H       | listory                                                         |       | Recent Activity     |
|   |                    |   | e e e e e e e e e e e e e e e e e e e      | (COL)                       | S1 SAMAN               | THA ZWL1,206.02<br>Success                                      | :     | Savings             |
|   |                    |   | Transfer Money Pay Bills                   | Favorites                   | 24 Sep 20              | 020                                                             |       | 16 CASH<br>Nov 2020 |
|   |                    |   |                                            |                             |                        | ACE ZWL1,900.00<br>A Success                                    | :     | 30 CASH             |
|   |                    |   | Manage Request Money                       | View Repeat                 | 20 Aug 2               | 020                                                             |       | 02 DSTV             |
|   |                    |   | Billers                                    | Hanarets                    | SIBUSIS                | CO MOYO ZWL40.00<br>Success                                     | :     | Dec 2020            |

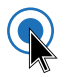

#### Select "Inquiries".

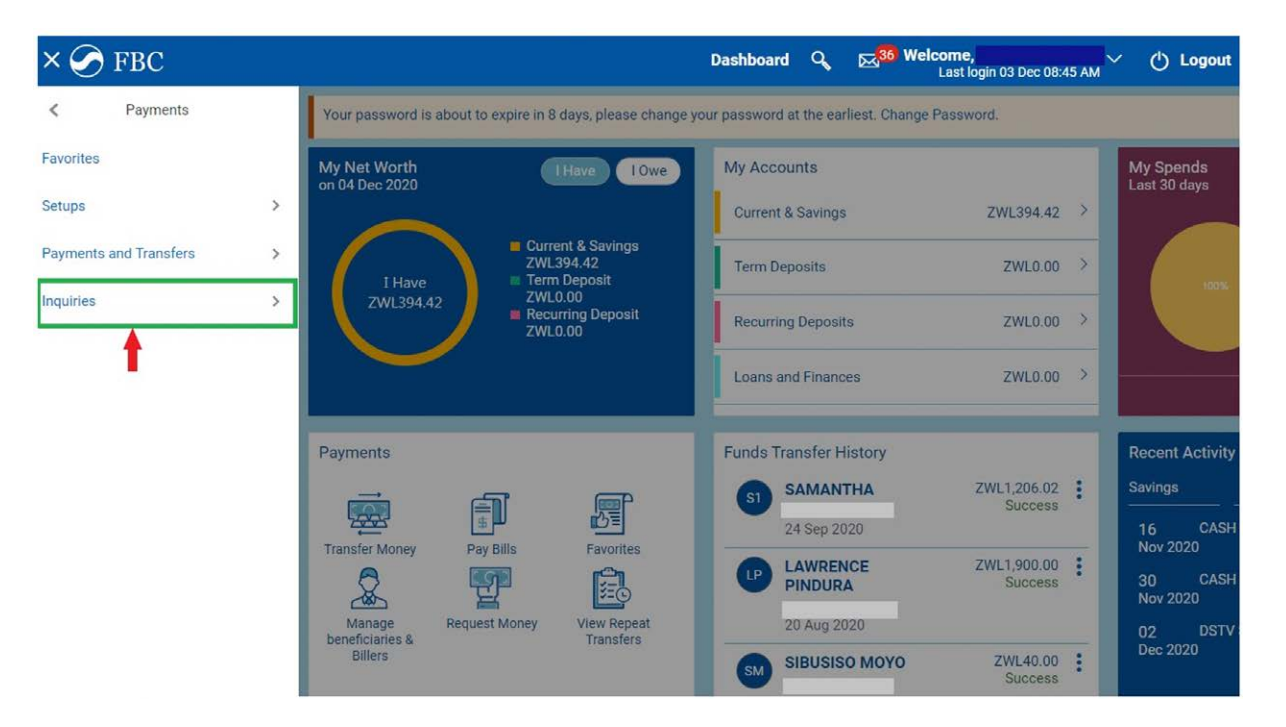

39

FBC Internet Banking (OBDX)

Under "Inquiries" select "Funds Transfer History".

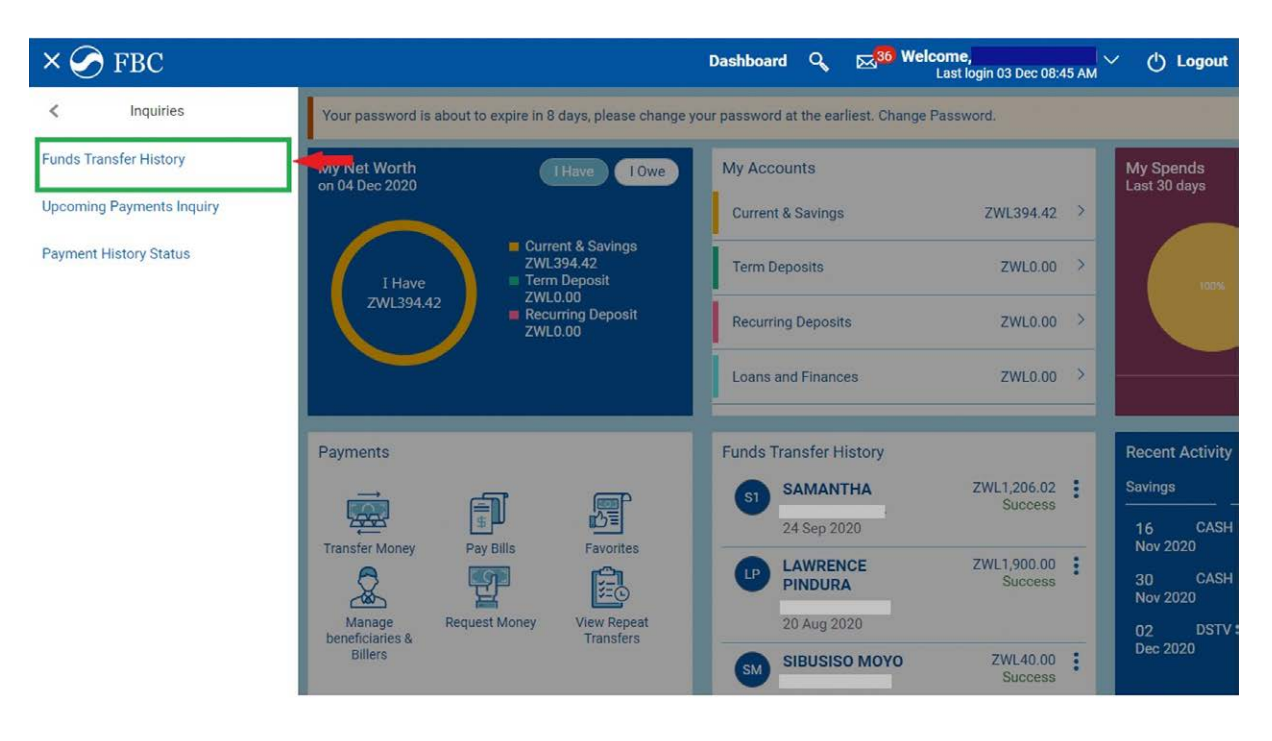

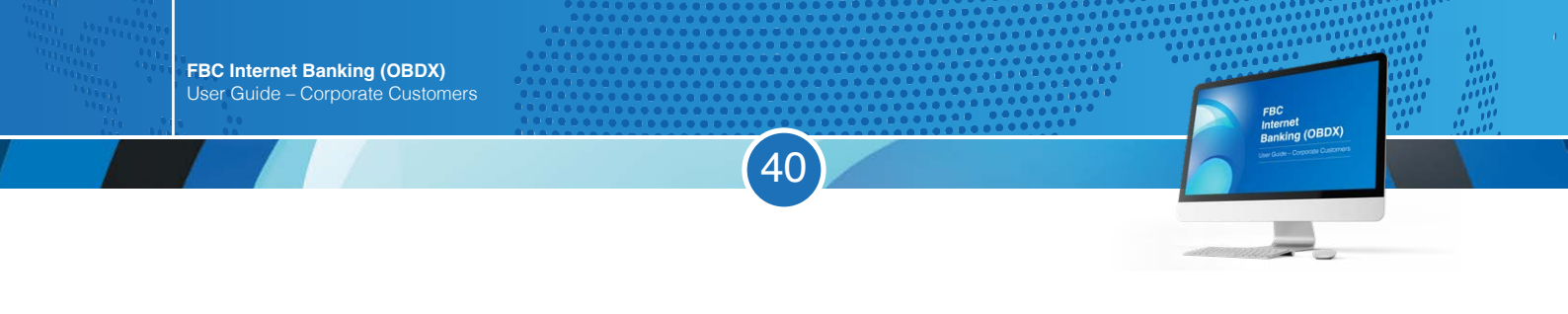

Click any of the following that apply under Transfer Type: Choose "Domestic" for RTGS / "Self" for own account / "Internal" for internal transfer.

|                |                | Dashboard                     | Q <mark>36 Welcome,</mark><br>Last login 04                                                                                                    | Dec 08:19 AM 🗸 🕐 Logout                                                                                                    |
|----------------|----------------|-------------------------------|----------------------------------------------------------------------------------------------------|----------------------------------------------------------------------------------------------------|
|                |                |                               |                                                                                                    |                                                                                                    |
| Transfer Money | Adhoc Transfer | Multiple Transfers            | Funds Transfer History                                                                                                    | Payment History Status >                                                                                                    |
|                |                | Transaction Reference Nu      | umber                                                                                                    |                                                                                                    |
|                |                |                               |                                                                                                    |                                                                                                    |
|                |                | Transfer Type                 |                                                                                                    |                                                                                                    |
|                |                | Please Select                 | ~                                                                                                    |                                                                                                    |
|                |                | Please Select                 |                                                                                                    |                                                                                                    |
|                |                | Self                          | <b></b>                                                                                                    |                                                                                                    |
|                |                | Internal                      |                                                                                                    |                                                                                                    |
|                |                | Domestic                      |                                                                                                    |                                                                                                    |
|                | Transfer Money | Transfer Money Adhoc Transfer | Dashboard Transfer Money Adhoc Transfer Multiple Transfers Transaction Reference Nu Transfer Type Please Select Please Select Self Internal Domestic | Dashboard     Come       Transfer Money     Adhoc Transfer     Multiple Transfers     Funds Transfer History       Transaction Reference Number     Transfer Type       Please Select     V       Please Select     V       Self     Internal       Domestic     Internal |

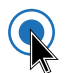

R

Select your preferred dates by inputting "From Date" and "To date". Click "Search". N.B. For same day transactions, the date range should be from the day of transaction to the next day.

| $\equiv \bigcirc FB$       | C                  |                |                | Dashboard                 | Q 🖂 36 Welcome,<br>Last login 04 | Dec 08:19 AM 🗸 🖞 Logout  |
|----------------------------|--------------------|----------------|----------------|---------------------------|----------------------------------|--------------------------|
| Fund Transfe               | r History          |                |                |                           |                                  |                          |
| Favorites                  | Adhoc Demand Draft | Transfer Money | Adhoc Transfer | Multiple Transfers        | Funds Transfer History           | Payment History Status > |
| Beneficiary Nan            | ne                 |                |                | Transaction Reference N   | umber                            |                          |
| Please Select              | ~                  |                |                | Iransfer Type<br>Internal | ~                                |                          |
| From Account Please Select | ~                  |                |                | From Date 24 Sep 2020     | To Date<br>25 Sep 2020           | ←                        |
| Q Search                   | 🗘 Clear            |                |                |                           |                                  |                          |

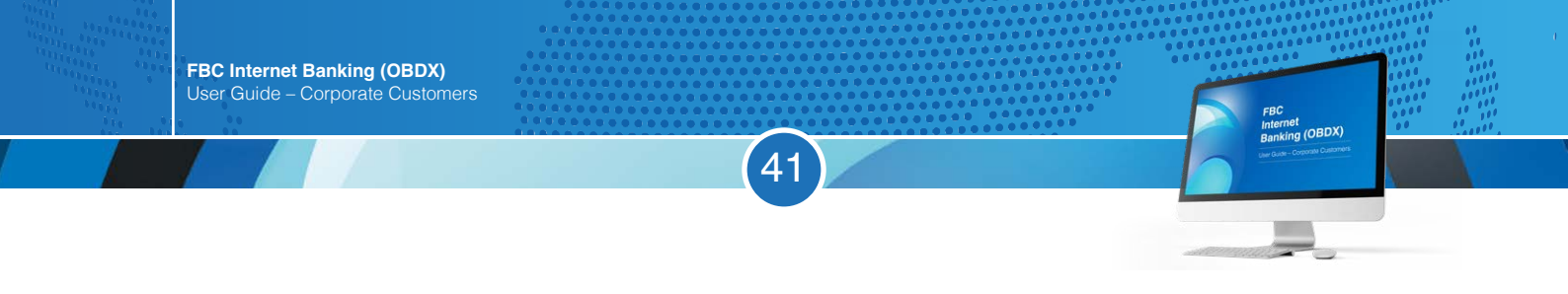

#### The transaction will pop up below (as highlighted in green below)

| $\equiv \bigcirc$ FB    | С                   |                                     |                | Dashboard               | Q, ⊠ <mark>30</mark> W | <b>elcome,</b><br>Last login 04 D | Dec 08:19 AM    | ( <sup>1</sup> ) Logout |
|-------------------------|---------------------|-------------------------------------|----------------|-------------------------|------------------------|-----------------------------------|-----------------|-------------------------|
| Fund Transfe            | r History           |                                     |                |                         |                        |                                   |                 |                         |
| Favorites               | Adhoc Demand Draft  | Transfer Money                      | Adhoc Transfer | Multiple Transfers      | Funds Trans            | sfer History                      | Payment History | Status >                |
| Beneficiary Nam<br>All  | ie<br>~             |                                     |                | Transaction Reference N | lumber                 |                                   |                 |                         |
| Status<br>Please Select | ~                   |                                     |                | Transfer Type           | ~                      |                                   |                 |                         |
| From Account            |                     |                                     |                | From Date               | To Date                |                                   |                 |                         |
| Please Select           | ~                   |                                     |                | 24 Sep 2020             | 25 Sep 2020            | ) 🛄                               |                 |                         |
| 9, Search               | <b>O</b> Clear      |                                     |                |                         |                        |                                   |                 |                         |
|                         |                     |                                     |                |                         |                        |                                   |                 | Download                |
| Date                    | From Account        | Beneficiary Details                 | Amoun          | t Transfer Ty           | pe Referen             | ce Number                         | Status          |                         |
| 24<br>Sep 2020          | 1234 5678 9012 3456 | SAMANTHA 119<br>1234 5678 9012 3456 | 5 ZWL1,2       | 06.02 Internal          | 020INF                 | F202688001                        | Successful      | :                       |
| Page 1 of 1 (1          | of 1 items)         | ] +                                 |                |                         |                        |                                   |                 |                         |

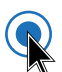

R

#### Click on the 3 dots and select "View Details"

| $\equiv \bigcirc$ FI          | BC                  |                                     |                       | Dashboard Q       | A Sector Sector | 04 Dec 08:19 AM C Logout |
|-------------------------------|---------------------|-------------------------------------|-----------------------|-------------------|----------------------------------------------------------------------------------------------------|--------------------------|
| Beneficiary Nar<br>All        | ne<br>V             |                                     | Transacti             | on Reference Numb | er                                                                                                    |                          |
| Status<br>Please Select       | ~                   |                                     | Transfer<br>Internal  | Гуре              | ~                                                                                                    |                          |
| From Account<br>Please Select | ~                   |                                     | From Dat<br>24 Sep 20 | e<br>120 🔛        | To Date<br>25 Sep 2020                                                                                                    | <u>.</u>                 |
| Q Search                      | Clear               |                                     |                       |                   |                                                                                                    |                          |
|                               |                     |                                     |                       |                   |                                                                                                    | Download                 |
| Date                          | From Account        | Beneficiary Details                 | Amount                | Transfer Type     | Reference Number                                                                                                    | Status                   |
| 24<br>Sep 2020                | 1234 5678 9012 3456 | SAMANTHA 119<br>1234 5678 9012 3456 | ZWL1,206.02           | Internal          | 020INFT202688001                                                                                                    | View Details             |
| Page 1 of 1 (                 | 1 of 1 items)       | 1 2 3                               |                       |                   |                                                                                                    | Re-Initiate              |

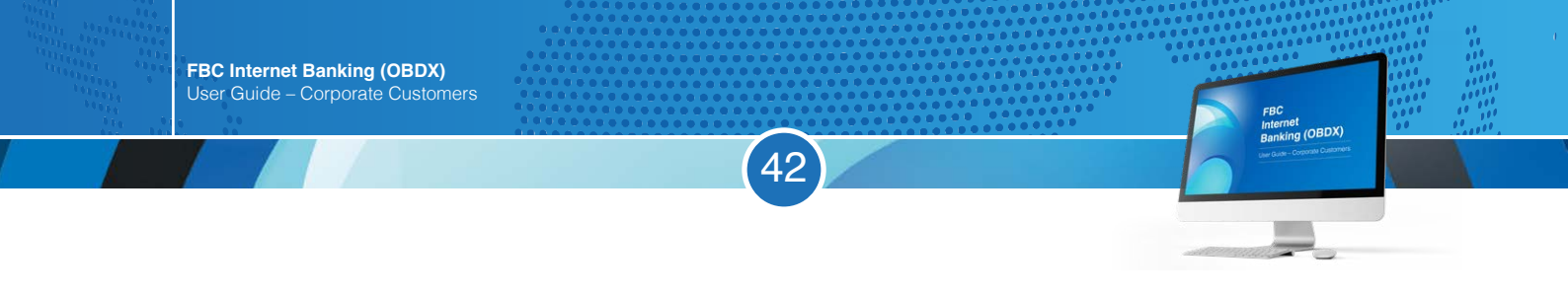

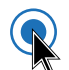

#### Transaction details will be displayed. Click "Download"

| $\equiv \bigcirc$ FBC                 | Dashboard | ٩ | Last login 04 Dec 08:19 AM | ) Logout |
|---------------------------------------|-----------|---|----------------------------|----------|
| Fund Transfer History                 |           |   |                            |          |
| Status<br>Successful                  |           |   |                            |          |
| Adhoc Internal Fund Transfer Details  |           |   |                            |          |
| Account Type<br>Internal              |           |   |                            |          |
| Account Name<br>SAMANTHA              |           |   |                            |          |
| Transfer From                         |           |   |                            |          |
| 1234 5678 9012 3456                   |           |   |                            |          |
| Amount<br>ZWL1,206.02                 |           |   |                            |          |
| Transfer When<br>24 Sep 2020          |           |   |                            |          |
| Note<br>chicken cuts                  |           |   |                            |          |
| Download 😽                            |           |   |                            |          |
| ? Re-Initiate     ⊗ Cancel     ← Back |           |   |                            |          |

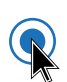

#### Your proof of payment will be downloaded and displayed as shown below

| $\equiv \bigcirc$ FBC                | Dashboard | ٩ | ⊠ <mark>36 Welcome,</mark><br>Last login 04 Dec 08:19 AM ✓ | () Lo  | gout  |
|--------------------------------------|-----------|---|------------------------------------------------------------|--------|-------|
| Successful                           |           |   |                                                            |        |       |
| Adhoc Internal Fund Transfer Details |           |   |                                                            |        |       |
| Account Type<br>Internal             |           |   |                                                            |        |       |
| Account Name<br>SAMANTHA             |           |   |                                                            |        |       |
| Transfer From                        |           |   |                                                            |        |       |
| 1234 5678 9012 3456                  |           |   |                                                            |        |       |
| Amount<br>ZWL1,206.02                |           |   |                                                            |        |       |
| Transfer When<br>24 Sep 2020         |           |   |                                                            |        |       |
| Note<br>chicken cuts                 |           |   |                                                            |        |       |
|                                      |           |   |                                                            |        |       |
| Download                             |           |   |                                                            |        |       |
| ⑦ Re-Initiate                        |           |   |                                                            |        |       |
| 🛞 1607064608272.pdf 🔹 📥              |           |   |                                                            | Show a | all × |

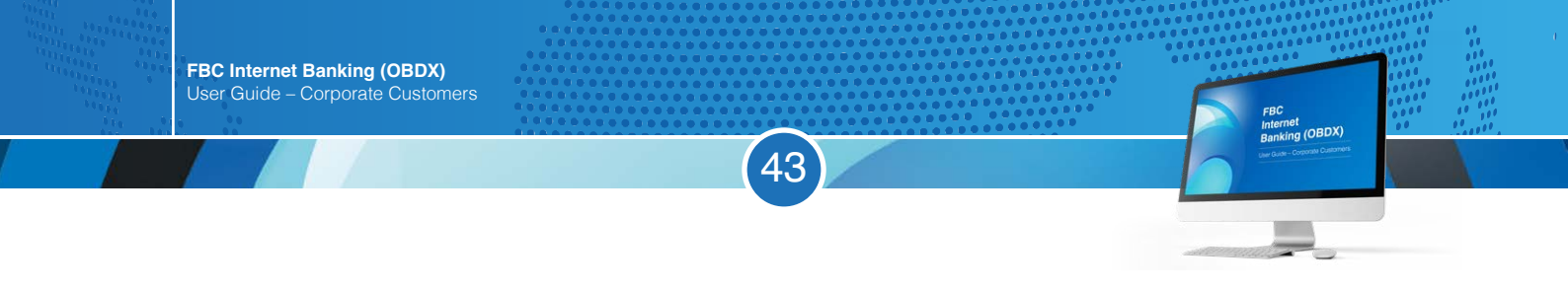

Once you open the file, your Proof of payment will be displayed as shown below

|                        | INTERNAL TRANSFER RECEIPT |
|------------------------|---------------------------|
| Refrence Number        | 020INFT202688001          |
| Beneficiary Account No | 1234 5678 9012 3456       |
| Beneficiary Name       | SAMANTHA                  |
| Amount                 | ZWL1,206.02               |
| Value Date             | : 24 Sep 2020             |
| Transaction Date       | 24 Sep 2020               |
| Purpose                | chicken cuts              |
| Sender Name            | JANE                      |

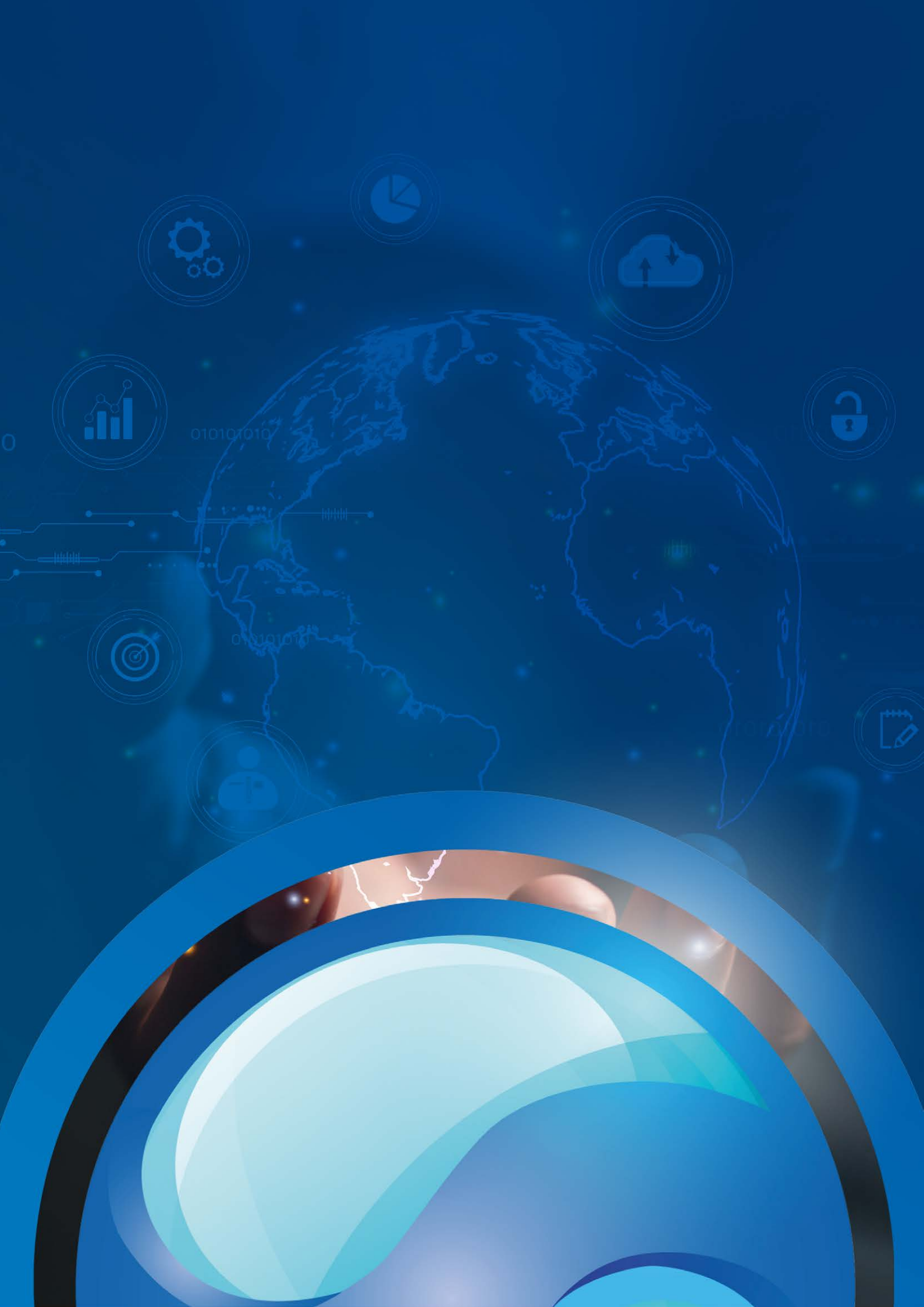